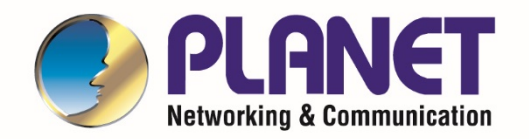

# User's Manual

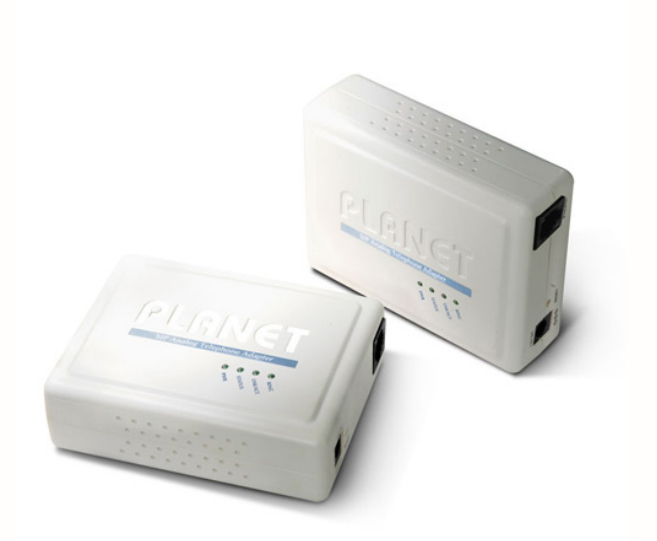

## **VoIP Analog Telephone Adapter**

VIP-156/VIP-156PE/VIP-157S

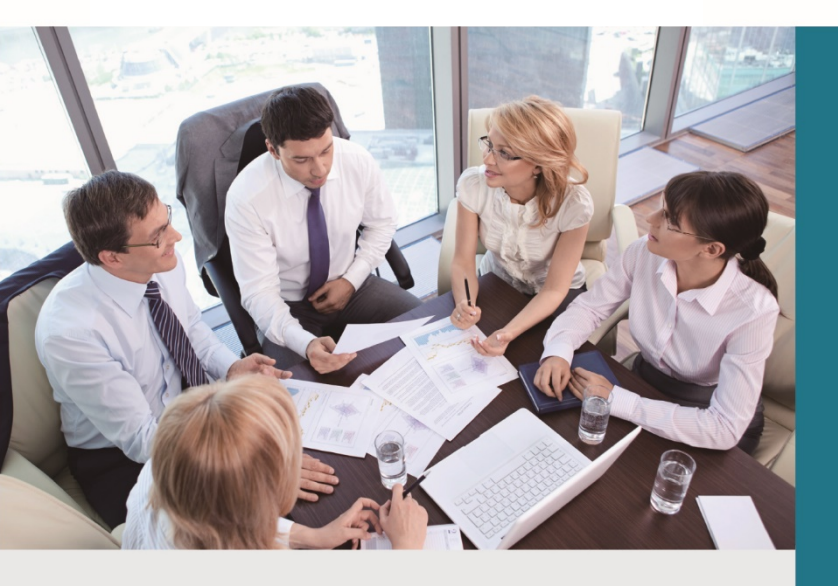

www.PLANET.com.tw

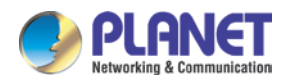

#### Copyright

Copyright© 2017 by PLANET Technology Corp. All rights reserved. No part of this publication may be reproduced, transmitted, transcribed, stored in a retrieval system, or translated into any language or computer language, in any form or by any means, electronic, mechanical, magnetic, optical, chemical, manual or otherwise, without the prior written permission of PLANET.

PLANET makes no representations or warranties, either expressed or implied, with respect to the contents hereof and specifically disclaims any warranties, merchantability or fitness for any particular purpose. Any software described in this manual is sold or licensed "as is". Should the programs prove defective following their purchase, the buyer (and not this company, its distributor, or its dealer) assumes the entire cost of all necessary servicing, repair, and any incidental or consequential damages resulting from any defect in the software. Further, this company reserves the right to revise this publication and to make changes from time to time in the contents hereof without obligation to notify any person of such revision or changes.

All brand and product names mentioned in this manual are trademarks and/or registered trademarks of their respective holders.

#### Disclaimer

PLANET Technology does not warrant that the hardware will work properly in all environments and applications, and makes no warranty and representation, either implied or expressed, with respect to the quality, performance, merchantability, or fitness for a particular purpose. PLANET has made every effort to ensure that this User's Manual is accurate; PLANET disclaims liability for any inaccuracies or omissions that may have occurred. Information in this User's Manual is subject to change without notice and does not represent a commitment on the part of PLANET. PLANET assumes no responsibility for any inaccuracies that may be contained in this User's Manual. PLANET makes no commitment to update or keep current the information in this User's Manual, and reserves the right to make improvements to this User's Manual and/or to the products described in this User's Manual, at any time without notice. If you find information in this manual that is incorrect, misleading, or incomplete, we would appreciate your comments and suggestions.

#### Trademarks

The PLANET logo is a trademark of PLANET Technology Corp. This documentation may refer to numerous hardware and software products by their trade names. In most, if not all cases, these designations are claimed as trademarks or registered trademarks by their respective companies.

#### **CE mark Warning**

This is a class B device, in a domestic environment; this product may cause radio interference, in which case the user may be required to take adequate measures.

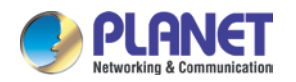

#### **FCC Interference Statement**

This equipment has been tested and found to comply with the limits for a Class B digital device, pursuant to Part 15 of FCC Rules. These limits are designed to provide reasonable protection against harmful interference in a residential installation. This equipment generates, uses, and can radiate radio frequency energy and, if not installed and used in accordance with the instructions, may cause harmful interference to radio communications. However, there is no guarantee that interference will not occur in a particular installation. If this equipment does cause harmful interference to radio or television reception, which can be determined by turning the equipment off and on, the user is encouraged to try to correct the interference by one or more of the following measures:

- 1. Reorient or relocate the receiving antenna.
- 2. Increase the separation between the equipment and receiver.
- 3. Connect the equipment into an outlet on a circuit different from that to which the receiver is connected.
- 4. Consult the dealer or an experienced radio technician for help.

### **FCC Caution:**

To assure continued compliance (example-use only shielded interface cables when connecting to computer or peripheral devices). Any changes or modifications not expressly approved by the party responsible for compliance could void the user's authority to operate the equipment. This device complies with Part 15 of the FCC Rules. Operation is subject to the Following two conditions: (1) This device may not cause harmful interference, and (2) this Device must accept any interference received, including interference that may cause undesired operation.

#### WEEE Caution

To avoid the potential effects on the environment and human health as a result of the presence of hazardous substances in electrical and electronic equipment, end users of electrical and electronic equipment should understand the meaning of the crossed-out wheeled bin symbol. Do not dispose of WEEE as unsorted municipal waste and have to collect such WEEE separately.

#### Safety

This equipment is designed with the utmost care for the safety of those who install and use it. However, special attention must be paid to the dangers of electric shock and static electricity when working with electrical equipment. All guidelines of this and of the computer manufacture must therefore be allowed at all times to ensure the safe use of the equipment.

#### **Customer Service**

For information on customer service and support for the Gigabit SSL VPN Security Router, please refer to the following Website URL: http://www.planet.com.tw

Before contacting customer service, please take a moment to gather the following information:

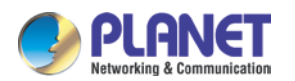

- VoIP Analog Telephone Adapter serial number and MAC address
- Any error messages that displayed when the problem occurred
- Any software running when the problem occurred
- Steps you took to resolve the problem on your own

### Revision

User's Manual of PLANET VoIP Analog Telephone Adapter Model: VIP-156/VIP-156PE/VIP-157S Rev: 6.0 (October, 2017)

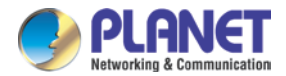

### TABLE OF CONTENTS

| Chapter 1. | Introduction                                                 | 7  |
|------------|--------------------------------------------------------------|----|
| 1.1        | Overview                                                     | 7  |
| 1.2        | Application                                                  | 11 |
| 1.3        | Features                                                     | 13 |
| 1.4        | Package Contents                                             | 14 |
| 1.5        | Physical Details                                             | 14 |
| Chapter 2. | Preparations & Installation                                  |    |
| 2.1        | Physical Installation Requirements                           |    |
| 2.2        | LAN IP Address Configuration via Web Configuration Interface |    |
| Chapter 3. | Network Service Configurations                               | 23 |
| 3.1        | Configuring and Monitoring your ATA from Web Browser         | 23 |
| 3          | 3.1.1 Overview of the web interface of ATA                   |    |
| 3          | 3.1.2 Manipulation of ATA via web browser                    |    |
| Chapter 4. | VoIP Telephone Adapter Configurations                        | 25 |
| 4.1        | Status                                                       | 25 |
| 4.2        | Phone Book                                                   |    |
| 4.3        | Call Service                                                 |    |
| 4.4        | SNTP setting                                                 | 30 |
| 4.5        | Volume Setting                                               | 30 |
| 4.6        | Dial Plan Setting                                            | 31 |
| 4.7        | General                                                      | 34 |
| Chapter 5. | Network                                                      | 35 |
| 5.1        | Network Setting                                              | 35 |
| 5.2        | DDNS Setting                                                 | 36 |
| 5.3        | VLAN Setting                                                 |    |
| 5.4        | VPN Setting                                                  | 37 |
| 5.5        | IPv6 Setting                                                 |    |
| Chapter 6. | NAT Trans                                                    | 39 |
| 6.1        | Stun Setting                                                 | 39 |
| 6.2        | PC Setting                                                   | 39 |
| 6.3        | DMZ and MAC Clone                                            | 40 |
| 6.4        | Virtual Server                                               | 41 |
| Chapter 7. | SIP Setting                                                  | 42 |
| 7.1        | Service Domain Setting                                       | 42 |
| 7.2        | Codec Setting                                                | 43 |
| 7.3        | SIP Advance Setting                                          | 44 |
| Chapter 8. | Advance Setting                                              | 48 |

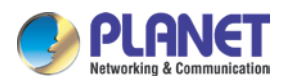

|                                                         | 8.1                                            | Status Log 4                                                    | 8 |  |  |
|---------------------------------------------------------|------------------------------------------------|-----------------------------------------------------------------|---|--|--|
|                                                         | 8.2                                            | Auto Config 4                                                   | 9 |  |  |
|                                                         | 8.3                                            | Management Advanced Setting 5                                   | 0 |  |  |
|                                                         | 8.4                                            | Tones                                                           | 2 |  |  |
|                                                         | 8.5                                            | TR-069                                                          | 2 |  |  |
| Chapt                                                   | er 9.                                          | Other Setting                                                   | 4 |  |  |
|                                                         | 9.1                                            | System Authority                                                | 4 |  |  |
|                                                         | 9.2                                            | Firmware Upgrade5                                               | 4 |  |  |
|                                                         | 9.3                                            | Auto Update Setting                                             | 5 |  |  |
|                                                         | 9.4                                            | Reset to default5                                               | 7 |  |  |
|                                                         | 9.5                                            | Save and Reboot5                                                | 7 |  |  |
|                                                         | 9.6                                            | Logout5                                                         | 7 |  |  |
| Apper                                                   | ndix A                                         | Voice Communication Samples5                                    | 8 |  |  |
|                                                         | Case                                           | 1: ATA to ATA connection via IP address5                        | 8 |  |  |
|                                                         | Case                                           | 2: (Peer-to-Peer mode) VIP-157S Port 1 to Port 2 communications | 8 |  |  |
|                                                         | Case                                           | 3: Call Forward Feature_Example 1 5                             | 9 |  |  |
|                                                         | Case                                           | 4: Call Forward Feature_Example 2 6                             | 0 |  |  |
| Apper                                                   | ndix B                                         | The method of operation guide                                   | 2 |  |  |
|                                                         | Call Transfer                                  |                                                                 |   |  |  |
|                                                         | 3-Way Conferencing                             |                                                                 |   |  |  |
|                                                         | Call Waiting62                                 |                                                                 |   |  |  |
|                                                         | Switch the Realm (Registration Proxy Server)63 |                                                                 |   |  |  |
|                                                         | Auto Update Firmware Manually (Keypad)63       |                                                                 |   |  |  |
| Appendix C VIP-156/VIP-156PE/ VIP-157S Specifications64 |                                                |                                                                 |   |  |  |
| Apper                                                   | Appendix D Planet DDNS Application65           |                                                                 |   |  |  |
|                                                         | Configuring PLANET DDNS Steps:65               |                                                                 |   |  |  |

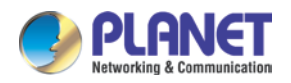

## **CHAPTER 1. INTRODUCTION**

### 1.1 Overview

### PLANET VoIP Adapter

PLANET VIP-156/VIP-156PE/VIP-157S, an easy-to-use-and-install Analog Telephone Adapter, provides the same voice quality and reliability that users have come to expect from PLANET ATAs.

The VIP-156/VIP-156PE/VIP-157S is a 1-/2-port Analog Telephone Adapter which allows you to use your existing analog phones or fax machines to make calls using the internet. The VIP-156/VIP-156PE/VIP-157S supports **T.38** fax and works with most SIP-based internet service providers (ISPs). The VIP-156/VIP-156PE/VIP-157S is a great choice for voice service providers because it is completely customized **auto-provisioning** and **auto-update**. If you want to have the world's leading VoIP service, you need to have the world's leading VoIP device!

Cost-effective, easy-to-install and simple-to-use, the VIP-156/VIP-156PE/VIP-157S converts standard telephones to IP-based networks. With the **802.3af/at PoE** integration (VIP-156PE only), the service providers and enterprises can offer users traditional and enhanced the telephony communication services via the existing broadband connection to the Internet or corporation network.

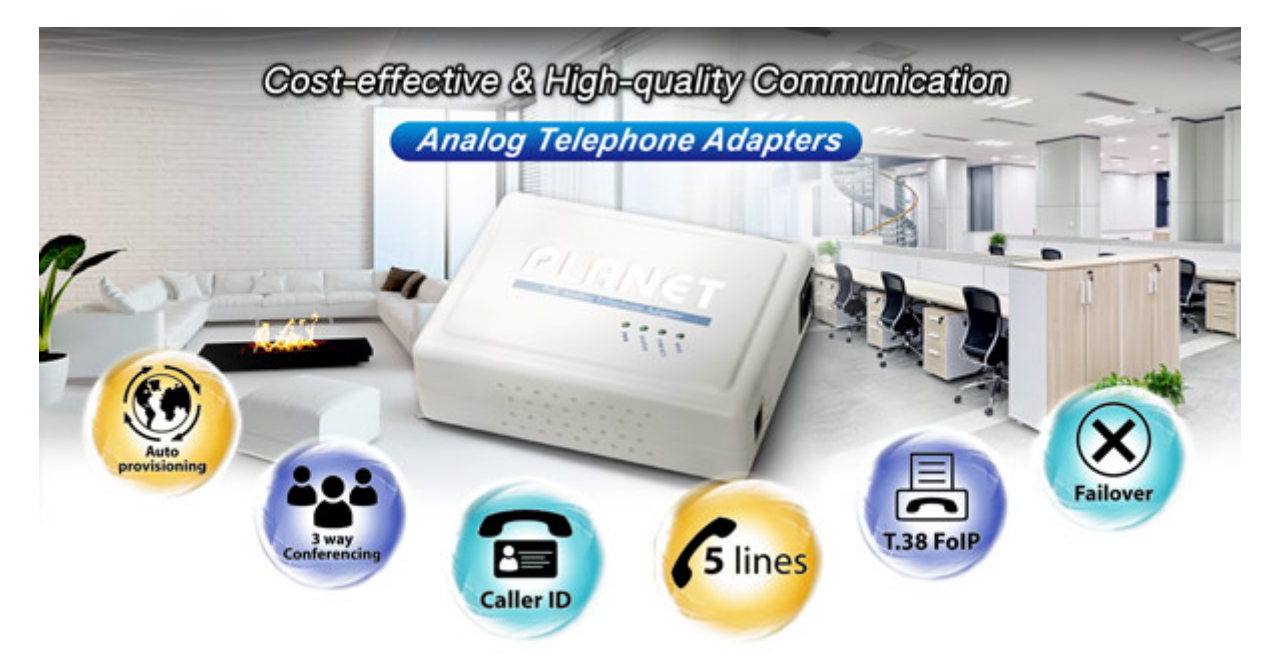

### **Professional Application**

The VIP-156/VIP-156PE/VIP-157S includes two Ethernet interfaces for Internet (PPPoE, DHCP or Fixed IP), or office LAN connection. Besides the **IPv6**, **VPN** (PPTP and L2TP), **VLAN** and **PLANET Easy Dynamic** 

#### Users Manual of VIP-156/156PE/157S

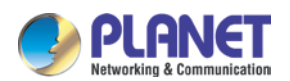

**DNS** features, the VIP-156/VIP-156PE/VIP-157S is an intelligent low-density Voice over IP (VoIP) gateway that enables carrier-class residential and business IP telephony services delivered over broadband or high-speed Internet connections to two standard RJ11 telephones. The 10/100 LAN port allows internet connectivity to be extended to a second device eliminating the need for a second Ethernet drop.

Calls from your VIP-156/VIP-156PE/VIP-157S to any other device on any VIP-156/VIP-156PE/VIP-157S device anywhere in the world are always free! The VIP-156/VIP-156PE/VIP-157S allows you to use your analog devices with any SIP trucking provider. Simply plug the Analog Telephone Adapter into your broadband router and then plug your analog devices into the ATA. The VIP-156/VIP-156PE/VIP-157S also can connect to your broadband router and to another IP device such as a PC. The 2-port RJ45 router has integrated **QoS** to ensure your voice traffic is prioritized above other types of traffic. It will support up to **5 VoIP services or SIP accounts**.

When used with a SIP service provider, you will enjoy value-added features such as message waiting indication (MWI), hotline, three-way conferencing, caller ID, call forward (always, busy and no answer), call waiting, Do Not Disturb (DND), dial plan and phone book. Using a VIP-156PE with an analog phone as an IP PBX telephone system gives you a special feature at a consumer price; the VIP-156/VIP-156PE/VIP-157S can be seamlessly integrated into the telephony network built by our IP PBX system series. The VIP-156/VIP-156PE/VIP-157S and PLANET IP PBX System (IPX-330/IPX-2100/IPX-2200/IPX-2500) are the ideal combination of your office daily communications.

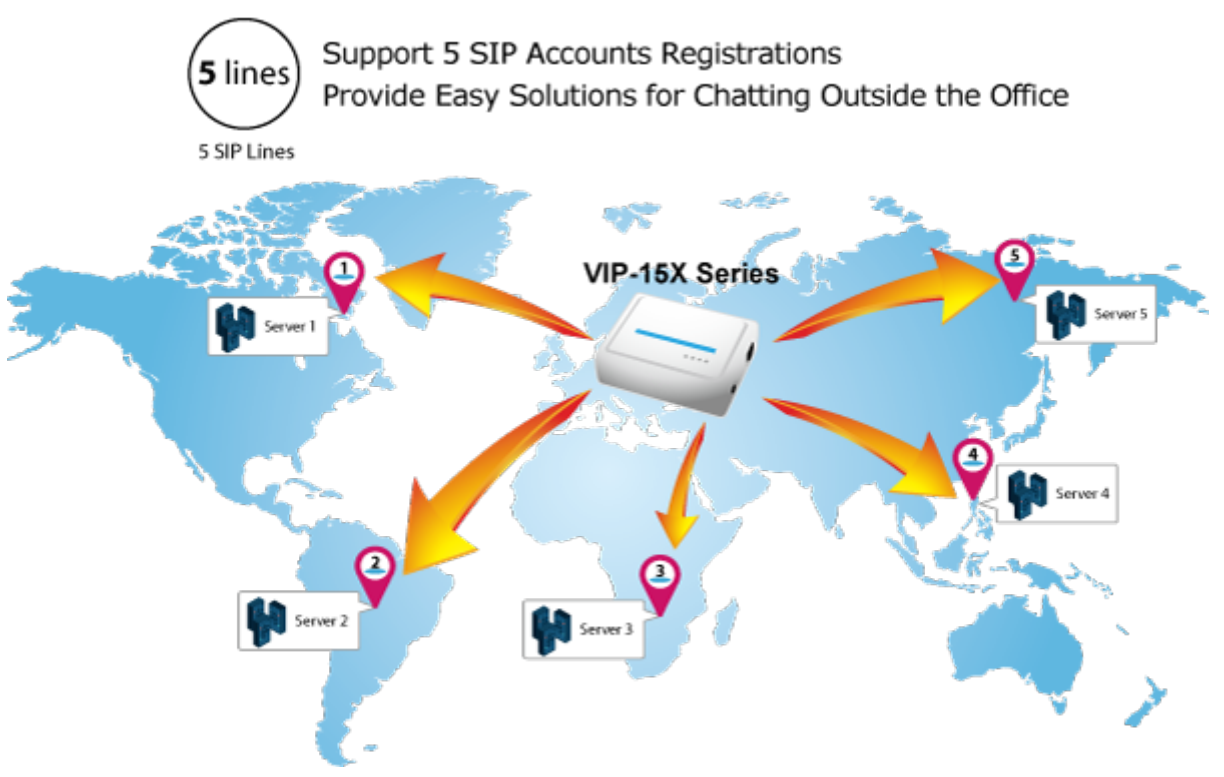

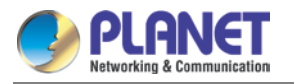

#### Compliant with IETFSIP 2.0

SIP service continues to gain popularity among businesses as the preferred protocol for enhancing communication across IP networks. The VIP-156/VIP-156PE/VIP-157S supports **Session Initiation Protocol 2.0 (RFC 3261), STUN** and **Outbound Proxy** for easy integration with general voice over IP system. The VIP-156/VIP-156PE/VIP-156PE/VIP-157S is able to broadly interoperate with equipment provided by VoIP infrastructure providers, thus enabling them to provide their customers with better voice over IP services.

## **Compliant with Standard SIP RFC 3261**

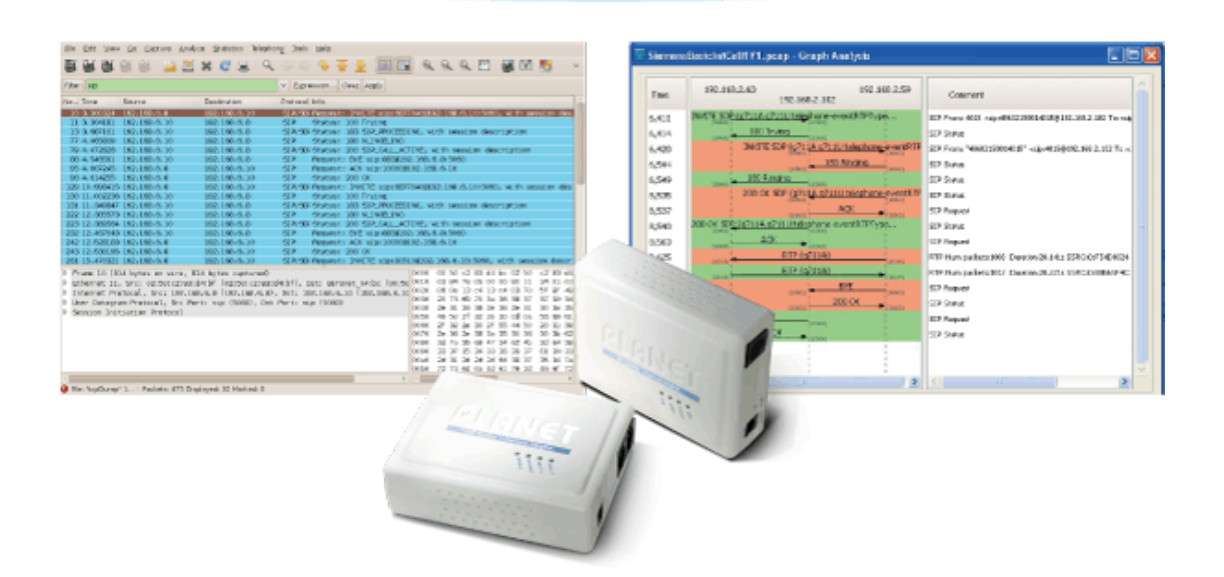

#### **Convenient Design Brings Quality Communication**

Based on years of VoIP manufacturing experiences, PLANET VoIP total solutions are known as advanced implementation of standard-based telephony along with mass deployment capability.

The VIP-156/VIP-156PE/VIP-157S is the lowest cost, fastest deployment ready ATA with auto-provision. The ATA can be deployed directly to customers, redirecting automatically to your provisioning server or you can use the **TR069** ITSP portal for target profiles.

With the VIP-156/VIP-156PE/VIP-157S, enterprises are able to save the installation cost and extend their past investments in telephones, conference and speakerphones. The VIP-156/VIP-156PE/VIP-157S can be the bridge between the traditional analog systems and IP network with an extremely affordable investment.

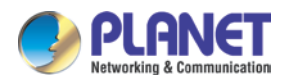

Auto Provision - Synchronize Configuration

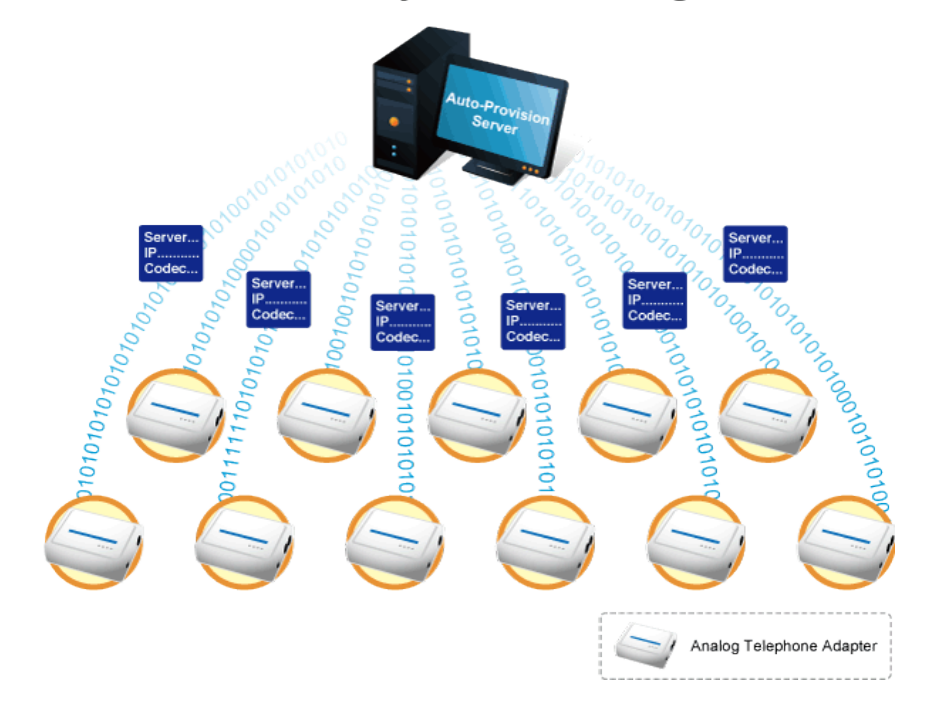

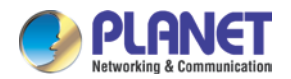

## 1.2 Application

#### Enhanced, Full-Featured Analog Telephone Adapter

The VIP-156/VIP-156PE/VIP-157S is optimized for executive use for administrative assistants and those working with bandwidth-intensive application on collocated PCs. Four programmable extension keys could be configured as IP PBX features like, MWI, DND, Call Forward, Call Park and many others.

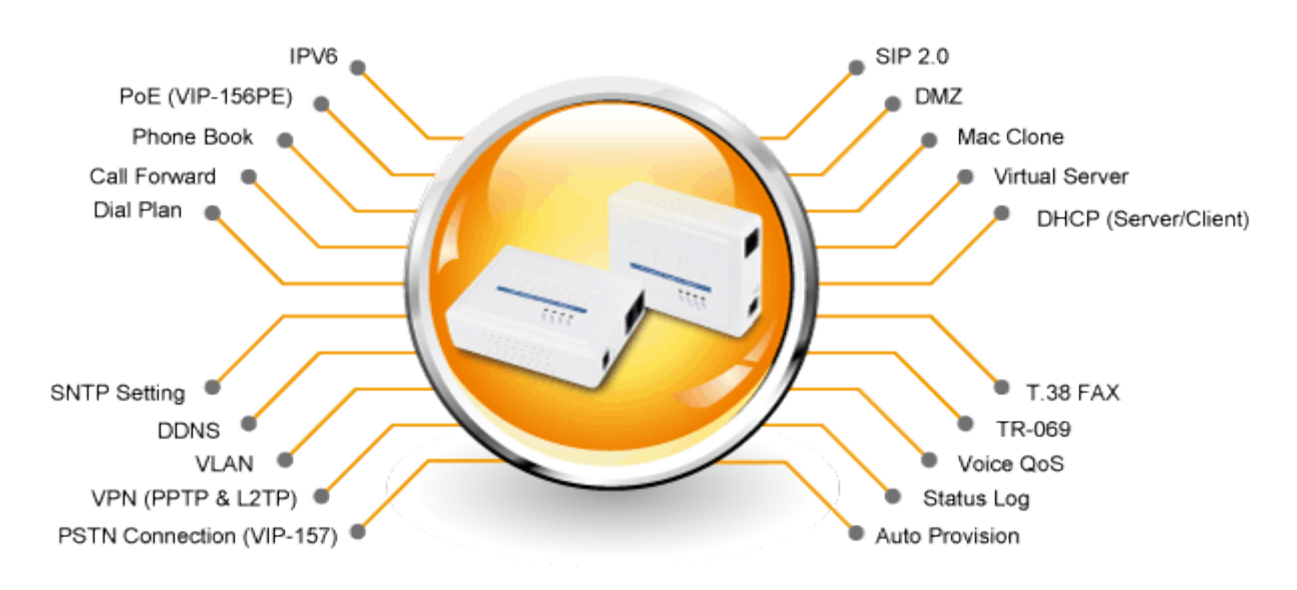

### IVR Function to Easily Identify and Manage the ATA

Through the Interactive voice response (IVR) function, user can simply press some function keys to search the device information or program the phone feature, e.g., #120 to check the LAN IP address, and #112 + xxx\*xxx\*xxx\* to assign the LAN IP address.

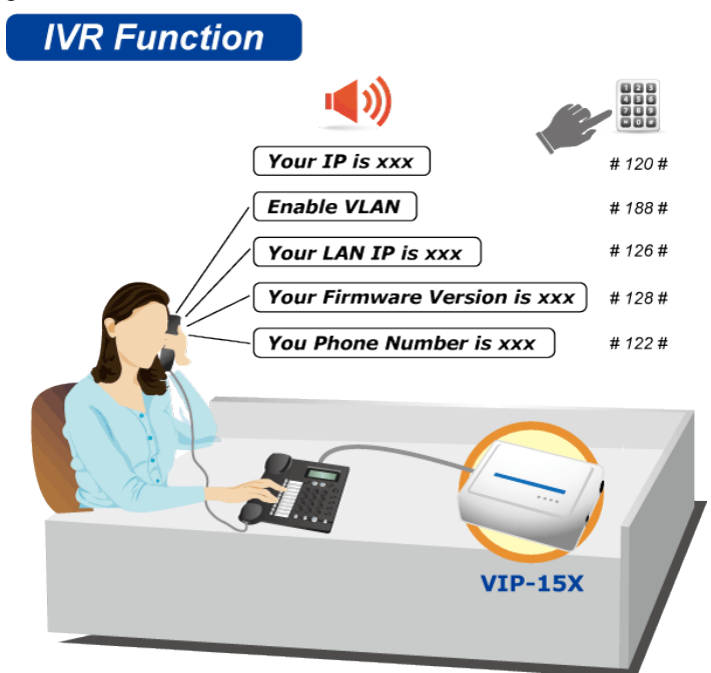

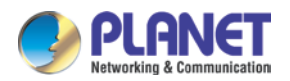

#### Enterprise IP Telephony Deployment of VIP-156PE

The VIP-156PE comes with exceptional audio quality and user-friendly features. The installation and configuration of the IP phone are easier than those of the traditional phone system. Its low cost and high-definition voice quality give you value for money. Based on standard SIP 2.0, it is compatible with all the standard SIP-based servers.

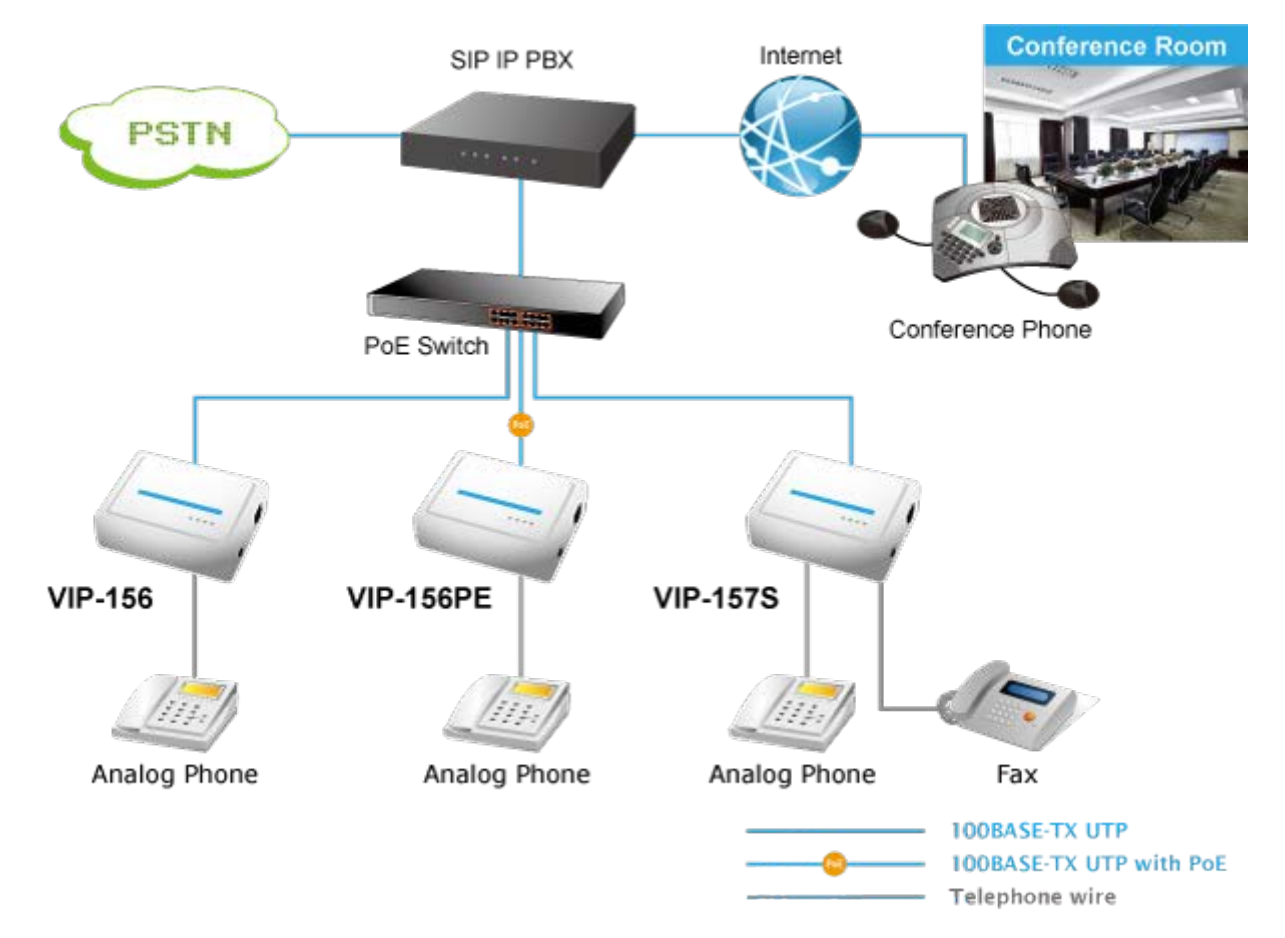

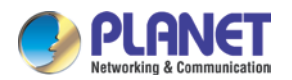

### 1.3 Features

### Product features

- Feature-rich telephone service over home or office Internet/Intranet connection
- Auto-provisioning features for flexible, ease-of-use IP PBX system integration
- IEEE 802.3af/at Power over Ethernet compliant (VIP-156PE)
- Up to 2 concurrent VoIP calls (VIP-157S)
- Voice prompt for machine configurations
- Quick Setup Wizard for easy configuration
- Easy access with PLANET Dynamic DNS
- Cost effective, field proven compatibility and stability

### VoIP Feature

- SIP 2.0 (RFC3261) compliant
- Peer-to-Peer/SIP proxy calls
- Voice codec support: G.711, G.723.1, G.729A/G.729B
- T.38 fax transmission over IP network
- Voice processing: Voice Active Detection, DTMF detection/generation, G.168 echo cancellation (16mSec.), comfort noise generation,
- In band and out-of-band DTMF support
- Auto-provision (FTPP, HTTP, FTP)

### Other Features

- IPv6
- VPN connection
- Planet DDNS
- VLAN
- Local Phone book (download/upload)
- QoS
- IVR Function
- 802.3af PoE integration (VIP-156PE)
- FXO integration (VIP-157)

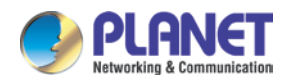

### 1.4 Package Contents

The contents of your product should contain the following items:

- VoIP Telephone Adapter
- Power Adapter
- Quick Installation Guide
- RJ11 Cable x 1

### 1.5 Physical Details

The following figure illustrates the front and rear panels of ATAs.

Respective models/descriptions are shown below:

■ VIP-156: SIP Analog Telephone Adapter

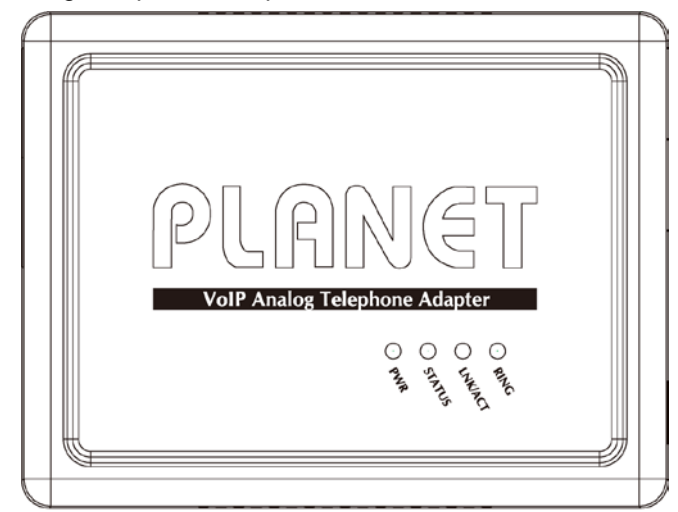

### Front Panel of VIP-156

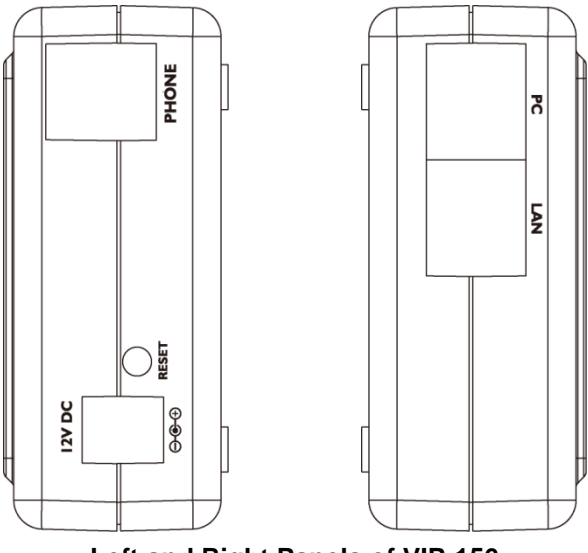

Left and Right Panels of VIP-156

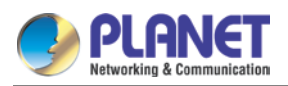

■ VIP-156PE: 802.3af PoE SIP Analog Telephone Adapter

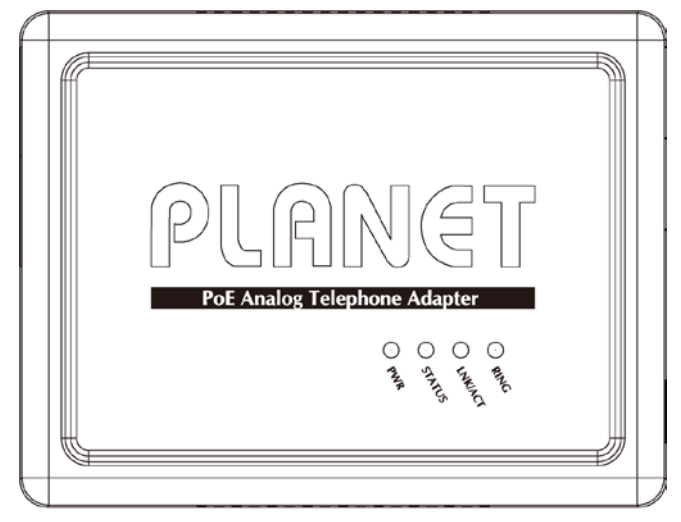

Front Panel of VIP-156PE

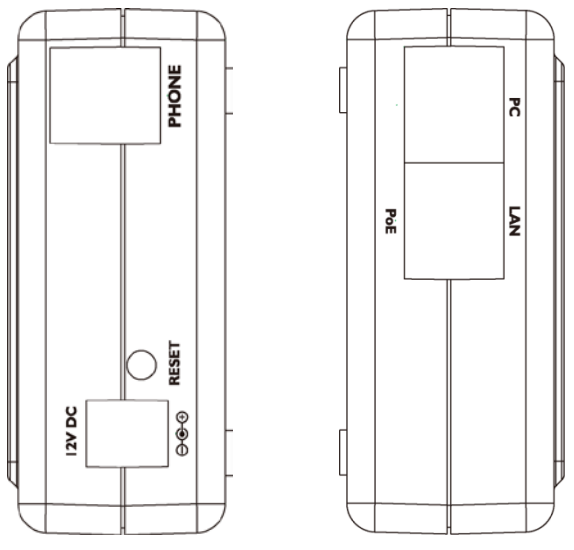

Left and Right Panels of VIP-156PE

■ VIP-157S: 2-port FXS SIP Analog Telephone Adapter

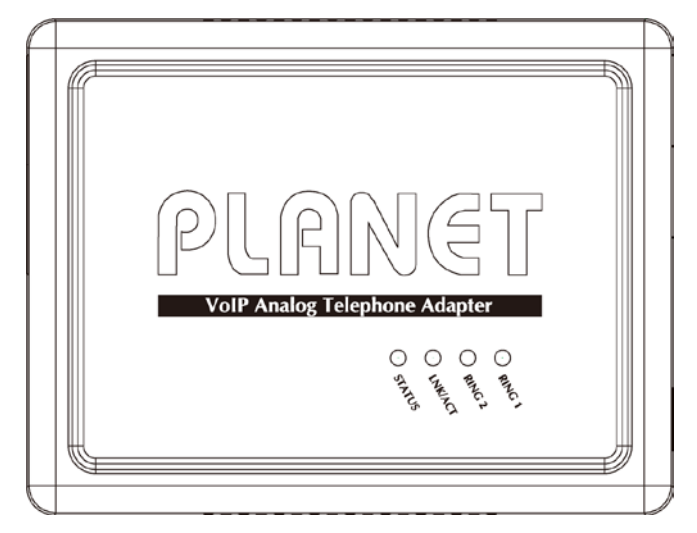

Front Panel of VIP-157S

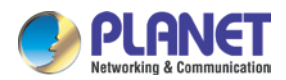

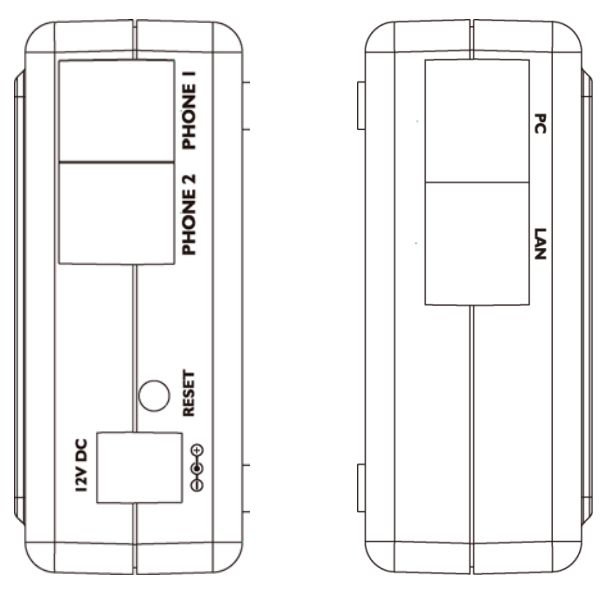

Left and Right Panels of VIP-157S

### **LED Display & Button**

| 1 | PC     | RJ45 connector, to maintain the existing network structure, is connected directly to the <b>PC</b> through <b>straight</b> Cat5 cable.                                                                                                    |  |
|---|--------|----------------------------------------------------------------------------------------------------|--|
| 2 | LAN    | RJ45 connector, for Internet access, connected directly to <b>Switch/Hub</b> through <b>straight</b> Cat5 cable.<br>The <b>LAN</b> interface also can be connected with 802.3af PoE switch or converter for power supply ( <b>VIP-156PE</b> ). |  |
| 3 | 12V DC | 12V DC Power input outlet                                                                                                    |  |
| 4 | Reset  | Reset to the factory default setting                                                                                                    |  |

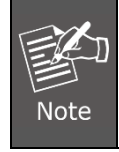

Machine default IP is http://192.168.0.1. Press the **RESET** button on the rear panel for over 5 seconds to reset the VoIP Phone Adapter to factory default value. (Speed dial and call forward settings are exceptional.)

### LED Display of VIP-156/VIP-156PE

| LED Indicators                       | Descriptions                                               |  |
|--------------------------------------|------------------------------------------------------------|--|
| PWR Power is supplied to the device. |                                                            |  |
| STATUS                               | The Status LED will flash when the machine is operational. |  |
|                                      | <b>OFF</b> : The device is connected to LAN at 10Mb/s.     |  |
|                                      | <b>ON</b> : The device is connected to LAN at 100Mb/s.     |  |

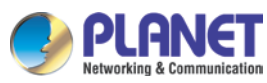

| LED Indicators | Descriptions                                |  |
|----------------|---------------------------------------------|--|
|                | <b>OFF</b> : The phone is idle.             |  |
| RING           | <b>ON</b> : The phone is in use (off hook). |  |
|                | Blinking: The phone is ringing.             |  |

### LED Display of VIP-157/VIP-157S

| LED Indicators Descriptions |                                                            |  |  |
|-----------------------------|------------------------------------------------------------|--|--|
| STATUS                      | The Status LED will flash when the machine is operational. |  |  |
|                             | <b>OFF</b> : The device is connected to LAN at 10Mb/s.     |  |  |
|                             | <b>ON</b> : The device is connected to LAN at 100Mb/s.     |  |  |
|                             | <b>OFF</b> : The phone is idle.                            |  |  |
| RING 1                      | <b>ON</b> : The phone is in use (off hook).                |  |  |
|                             | Blinking: The phone is ringing.                            |  |  |
|                             | <b>OFF</b> : The phone is idle.                            |  |  |
| RING 2                      | <b>ON</b> : The phone is in use (off hook).                |  |  |
|                             | Blinking: The phone is ringing.                            |  |  |

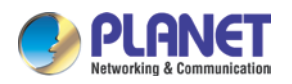

## **CHAPTER 2. PREPARATIONS & INSTALLATION**

### 2.1 Physical Installation Requirements

This chapter illustrates basic installation of ATA Analog Phone Adapter ("ATA").

- Network cables. Use standard 10/100BASE-TX network (UTP) cables with RJ45 connectors.
- TCP/IP protocol must be installed on all PCs.

For Internet Access, an Internet Access account with an ISP, and either of a DSL or cable modem

#### Administration interface

PLANET ATA provides GUI (Web-based graphical user interface) for machine management and administration.

#### Web configuration access

To start ATA web configuration, you must have one of these web browsers installed on computer for management

• Microsoft Internet Explorer 6.0.0 or higher with Java support

Default LAN interface IP address of ATA is **192.168.0.1**. You may now open your web browser, and insert <u>http://192.168.0.1</u> in the address bar of web browser to log on to the ATA web configuration page.

| Login VolP                                                      |             |  |  |  |
|-----------------------------------------------------------------|-------------|--|--|--|
| User Name<br>Password                                           |             |  |  |  |
|                                                                 | Login clear |  |  |  |
| Suggested that uses IE7, 8, Firefox, Google the Chrome browser. |             |  |  |  |

ATA will prompt for logon username/password. Please enter: **root** / **null (no password)** to continue machine administration.

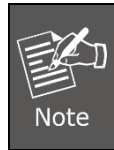

Please locate your PC in the same network segment (**192.168.0.x**) of ATA. If you're not familiar with TCP/IP, please refer to the related chapter on user's manual CD or consult your network administrator for proper network configurations.

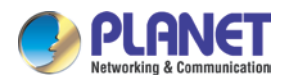

## 2.2 LAN IP address configuration via web configuration

### interface

Execute your web browser, and insert the IP address (**default: 192.168.0.1**) of VIP in the address bar. After logging on to the machine with username and password (default: **root** and **no password**), browse "**Network**" --> "**Network Settings**" configuration menu:

### Network Settings

You could configure the Network settings in this page.

| Туре:            | Fixed IP 🐱        |  |
|------------------|-------------------|--|
| IP Address:      | 192.168.0.156     |  |
| Subnet Mask:     | 255.255.255.0     |  |
| Default Gateway: | 192.168.0.1       |  |
| DNS Type:        | Fixed 🗸           |  |
| DNS Server 1:    | 168.95.192.1      |  |
| DNS Server2:     | 168.95.1.1        |  |
| MAC ID:          | 00:11:22:33:44:55 |  |
| Host Name:       | VOIP_TA1S10       |  |
|                  |                   |  |

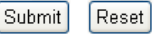

### **Parameter Description**

| IP Address      | LAN IP address of ATA  |  |
|-----------------|------------------------|--|
| _               | Default: 192.168.0.1   |  |
| Subnet Mask     | LAN mask of ATA        |  |
|                 | Default: 255.255.255.0 |  |
| Default Gateway | Gateway of ATA         |  |
|                 | Default: 192.168.0.254 |  |

### Network settings via Keypad commands

The ATA series phone adapters support telephone keypad configurations. Please connect analog telephone set and refer to the following table for machine network configurations.

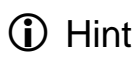

When you want to run the setup or the start function, you must unlock the protect function **#190#** before setting up network settings and ATA function via keypad.

| IVR Menu Choice  | Machine Operation       | Parameter(s)         | Notes:                 |
|------------------|-------------------------|----------------------|------------------------|
| #444#            | Sat DHCD alignt         | None                 | ATA will change to     |
| #111#            |                         | none                 | DHCP Client            |
| #440*            |                         | Use the * (star) key | DHCP will be disabled  |
| #112XXX"XXX"XXX" | Setup Static IP Address | when entering a      | and system will change |
| XXX#             |                         | decimal point.       | to the Static IP type. |

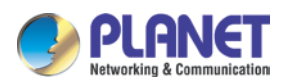

Users Manual of VIP-156/156PE/157S

| IVR Menu Choice          | Machine Operation         | Parameter(s)                                              | Notes:                                                                                                    |  |
|--------------------------|---------------------------|-----------------------------------------------------------|----------------------------------------------------------------------------------------------------|--|
| #113xxx*xxx*xxx*<br>xxx# | Set Network Mask          | Use the * (star) key<br>when entering a<br>decimal point. | Must set Static IP first.                                                                                    |  |
| #114xxx*xxx*xxx*<br>xxx# | Set Gateway IP<br>Address | Use the * (star) key<br>when entering a<br>decimal point. | Must set Static IP first.                                                                                    |  |
| #115xxx*xxx*xxx*<br>xxx# | Set Primary DNS<br>Server | Use the * (star) key<br>when entering a<br>decimal point. | Must set Static IP first.                                                                                    |  |
| #190#                    | Unlock                    | None                                                      | Must unlock the protect<br>function before setting<br>up network settings and<br>ATA function via<br>keypad. |  |
| #191#                    | Lock                      | None                                                      | The system will be<br>locked and can't set up<br>network settings via<br>keypad.                             |  |
| #195# Reboot             |                           | None                                                      | The system will reboot automatically.                                                                        |  |
| #198#                    | Factory Reset             | None                                                      | The system will be reset<br>to factory default value<br>and reboot<br>automatically.                         |  |
| 0*                       | To switch PSTN mode       | None                                                      | VIP-157 only                                                                                                 |  |

The following keypad commands can be used to display the network settings enabled on ATA via voice prompt.

| IVR Menu Choice | Machine Operation             | Notes:                                  |
|-----------------|-------------------------------|-----------------------------------------|
| #400#           | Chaoly DC ID Address          | IVR will announce the current PC-port   |
| #120#           | Check PC IP Address           | IP address of the ATA.                  |
| #4.04#          | Check network connection type | IVR will announce if DHCP is enabled or |
| #121#           |                               | disabled.                               |
| #400#           | Check the Phone Number        | IVR will announce current enabled VoIP  |
| #122#           |                               | number.                                 |
| #400#           | Chaole Notwork Moole          | IVR will announce the current network   |
| #123#           | Check Network Mask            | mask of the ATA.                        |
| #404#           | Check Gateway IP Address      | IVR will announce the current gateway   |
| #124#           |                               | IP address of the ATA.                  |

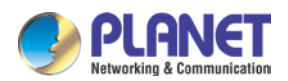

| IVR Menu Choice | Machine Operation        | Notes:                                   |
|-----------------|--------------------------|------------------------------------------|
| #125#           | Check Primary DNS Server | IVR will announce the current setting in |
| #125#           | Setting                  | the Primary DNS field.                   |
| #126#           | Chook LAN ID Address     | IVR will announce the current LAN port   |
| #120#           | Check LAN IF Address     | IP address of the ATA.                   |
| #1 20#          | Chook Firmworo Varaion   | IVR will announce the version of the     |
| #120#           | Check Filliware Version  | firmware running on the ATA.             |

The following keypad commands can be used to set up the main function .

| IVR Menu Choice          | Machine Operation      | Parameter(s)                                                                                                    | Notes:                                                                                                  |
|--------------------------|------------------------|----------------------------------------------------------------------------------------------------|----------------------------------------------------------------------------------------------------|
| #138#                    | Enable call waiting    | None                                                                                                    | Enable call waiting                                                                                     |
| #139#                    | Disable call waiting   | None                                                                                                    | Disable call waiting                                                                                    |
| #160#                    | Update firmware        | None                                                                                                    | Update firmware                                                                                         |
| #510#                    | Blind Transfer         | ATA Blind Transfer                                                                                                    |                                                                                                    |
| #511#                    | Attendant Transfer     | ATA Attendant Transfer                                                                                                    |                                                                                                    |
| #512#                    | 3-way calling          | ATA 3-way calling                                                                                                    |                                                                                                    |
| #514#                    | IP transfer to PSTN    | ATA transfer IP call to<br>PSTN side                                                                                         |                                                                                                    |
| #130+[1~8]#              | Set Codec              | 1:G.711 u-Law, 2:<br>G.711 a-Law, 3:<br>G.723.1, 4: G.729a, 5:<br>G.726 16K, 6: G.726<br>24K, 7: G.726 32K, 8:<br>G.726 40K, | You can set the codec you want to be the first priority.                                                |
| #131+[00~15]#            | Set Handset Gain       | Handset Gain from<br>0~15                                                                                                    | You can set the Handset<br>gain to proper value,<br>default is 10                                       |
| #132+[00~12]#            | Set Handset Volume     | Handset Volume from 0~12                                                                                                    | You can set the handset<br>volume to proper value;<br>default is 10                                     |
| #135xxx*xxx*xx*<br>xxx#  | TFTP Server IP Address | Set Auto config TFTP<br>Server IP Address                                                                                    | You can set the TFTP<br>Server IP address                                                               |
| #136xxx*xxx*xxx*<br>xxx# | FTP Server IP Address  | Set Auto config FTP<br>Server IP Address                                                                                     | You can set the FTP<br>Server IP address                                                                |
| #137+[0~2]#              | Auto config mode       | 0: Disable, 1: TFTP<br>mode, 2: FTP mode                                                                                     | You can set the auto<br>configuration mode, 0:<br>Disable, 1: use TFTP<br>Server, 2: user FTP<br>Server |

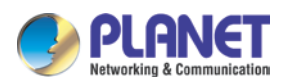

| IVR Menu Choice | Machine Operation        | Parameter(s)             | Notes:                |
|-----------------|--------------------------|--------------------------|-----------------------|
| #145#           | Forward function disable | Disable forward function |                       |
| #146 · Numbor#  | Enable forward to FXS    | Eanble forward to FXS    |                       |
| #140+Number#    | Port                     | Port                     |                       |
| #147 · Number#  | Enable forward to FXO    | Eanble forward to FXO    |                       |
| #147+Number#    | Port                     | Port                     |                       |
| #116#           | Enable PPTP function     | None                     | Enable PPTP function  |
| #117#           | Disable PPTP function    | None                     | Disable PPTP function |
| #118#           | Enable VLAN function     | None                     | Enable VLAN function  |
| #119#           | Disable VLAN function    | None                     | Disable VLAN function |

(i) Hint

Please contact your Internet service provider to obtain the Internet access type, and select the proper network settings in ATA to establish the network connections.

After confirming the modification you've done, please click on the **Submit** button to apply settings and browse "**Save & Reboot**" menu to reboot the machine to make the settings effective.

| Connection Type | Data Required.                                                       |
|-----------------|----------------------------------------------------------------------|
| Fixed IP        | In most circumstances, it is no need to configure the DHCP settings. |
| DHCP client     | The ISP will assign IP Address, and related information.             |
| PPPoE           | The ISP will assign PPPoE username/password for Internet access,     |

Please consult your ISP personnel to obtain proper PPPoE/IP address related information, and input carefully.

i Hint

If Internet connection cannot be established, please check the physical connection or contact the ISP service staff for support information.

### Save Modification to Flash Memory

Most of the VoIP router parameters will be effective after modifications, but it is just temporarily stored on RAM only. It will disappear after you reboot or power off the VoIP Phone Adapter. To save the parameters into Flash ROM and let it be effective forever, please remember to press the **Save & Reboot** button after you modify the parameters.

### Save & Reboot

You have to save changes to effect them.

Save Changes: Save

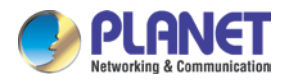

# CHAPTER 3. NETWORK SERVICE CONFIGURATIONS

### 3.1 Configuring and monitoring your ATA from web browser

The ATA integrates a web-based graphical user interface that can cover most configurations and machine status monitoring. Via standard web browser, you can configure and check machine status from anywhere around the world.

### 3.1.1 Overview of the web interface of ATA

With web graphical user interface, you may have:

- More comprehensive setting feels than traditional command line interface.
- Input data fields, check boxes, and changing machine configuration settings
- Machine running configuration

To start ATA web configuration, you must have one of these web browsers installed on computer for management.

• Microsoft Internet Explorer 6.0.0 or higher with Java support

### 3.1.2 Manipulation of ATA via web browser

#### Log on to ATA via web browser

After TCP/IP configurations on your PC, you may now open your web browser, and input <u>http://192.168.0.1</u> to log on to the Phone Adapter web configuration page.

Phone Adapter will prompt for logon username/password: root / null (no password)

| Enter Network Password                                                      |  |
|-----------------------------------------------------------------------------|--|
| Please type your user name and password<br>VoIP Phone Adapter Configuration |  |
| User Name                                                                   |  |
| Password                                                                    |  |
| Login Clear                                                                 |  |

ATA login page

When users log in to the web page, users can see the Phone Adapter system information like firmware version, company, etc on this main page.

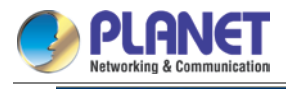

## PLANET

# System Information

| Company:         | PLANET Technology Corp.                                                       |
|------------------|-------------------------------------------------------------------------------|
| Contact Address: | 10F., No.96, Minquan Rd., Xindian Dist., New Taipei City 231, Taiwan (R.O.C.) |
| Tel:             | 886-2-22199518                                                                |
| Fax:             | 888-2-22199528                                                                |
| E-Mail:          | <u>support_voip@planet.com.tw</u>                                             |
| Web Site:        | www.planet.com.tw                                                             |

| VoIP | Phone    | Adapter | main | page |
|------|----------|---------|------|------|
|      | 1 110110 | Adaptor | mann | puge |

| VolP Phone Adapter<br>Configuration Menu |
|------------------------------------------|
|                                          |
| Status                                   |
| Phone Book                               |
| Phone Settings                           |
| Network                                  |
| NAT Trans                                |
| SIP Settings                             |
| Advanced Settings                        |
| System Auth                              |
| System Settings                          |
| Save and Reboot                          |
| Logout                                   |

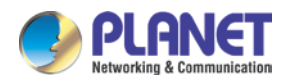

# CHAPTER 4. VOIP TELEPHONE ADAPTER CONFIGURATIONS

### 4.1 Status

Status shows all the system information like WAN/LAN IP address, system information, IPv6 connection information, register status and VPN connection message. (After you set up the VPN line, the status will start to show.)

## Status Information

You could see the information of the VOIP machine.

| WAN Port                   |                        |               |                   |
|----------------------------|------------------------|---------------|-------------------|
| Link Status:               | UP                     | Туре:         | Fixed IP Client   |
| IP Address:                | 192.168.0.156          | Subnet Mask:  | 255.255.255.0     |
| Default Gateway:           | 192.168.0.1            | DNS Server 1: | 168.95.192.1      |
| DNS Server 2:              | 168.95.1.1             | MAC ID:       | 00:11:22:33:44:55 |
| LAN Port                   |                        |               |                   |
| IP Address:                | 192.168.0.1            | MAC ID:       | 00:11:22:33:44:66 |
| System Information         |                        |               |                   |
| Firmware Version:          | 1.1.0-1201180          | Update Date:  | 2005-01-01        |
| DSP Version                | NV-1106080             |               |                   |
| System Up Time:            | 0 day(s) 0 hour(s) 55  | minute(s)     |                   |
| Network Link Up Time:      | 0 day(s) 0 hour(s) 55  | minute(s)     |                   |
| Current Time:              | 2012-02-20 15:54       |               |                   |
| IPv6 Connection Informatio | n                      |               |                   |
| Link Status:               | UP                     | Type:         | Auto              |
| Globe Address:             | fe80:0:0:0:211:22ff:fe | 33:4455       |                   |
| Gateway:                   | unknow                 |               |                   |
| Local Address:             | fe80:0:0:0:211:22ff:fe | 33:4455       |                   |
| Register Information       |                        |               |                   |
| Realm 1 Status:            | Registered             | Number:       | 156               |
| Realm 2 Status:            | Not Registered         | Number:       |                   |
| Realm 3 Status:            | Not Registered         | Number:       |                   |
| Realm 4 Status:            | Not Registered         | Number:       |                   |
| Realm 5 Status:            | Not Registered         | Number:       |                   |

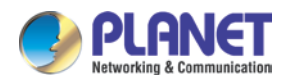

### 4.2 Phone Book

ATA can set up 140 records of Phone Book. User can dial the **Name** records to make calls via **Phone Book** feature.

|   | <br>llumber/IRL | Actie  |
|---|-----------------|--------|
|   |                 | Delete |
| : |                 | Delete |
|   |                 | Delete |
|   |                 | Delete |
|   |                 | Delete |
|   |                 | Delete |
|   |                 | Delete |
|   |                 | Delete |
|   |                 | Delete |
| 0 |                 | Delete |
| 1 |                 | Delete |
| 2 |                 | Delete |
| 3 |                 | Delete |
| 4 |                 | Delete |
| 5 |                 | Delete |
| 6 |                 | Delete |
| 7 |                 | Delete |
| 8 |                 | Delete |
| 9 |                 | Delete |
| 0 |                 | Delete |

| Field            | Description                                                            |
|------------------|------------------------------------------------------------------------|
| Dhono Book Dogo  | The default is Page 1. You can select Page 1 ~ Page 7 to look through  |
| Filone Book Fage | Phone Book records.                                                    |
| Phone            | The record number is from 1 ~ 140; it can set up 140 records in total. |

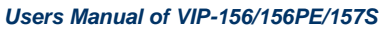

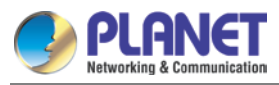

| Field      | Description                                                           |
|------------|-----------------------------------------------------------------------|
| Name       | The name of Phone Book records; it only can input numerals character. |
| URL        | Fill in the outgoing number (Line Number) or IP address.              |
| Delete     | Clean this item's data.                                               |
| Export csv | Save the phone book data as CSV file.                                 |
| Upload     | Upload the phone book file                                            |

If you need to add a phone number to the Phone Book list, you need to input the position, the name, and the phone number (by URL type). When you finish a new phone list, just click the "Submit" button.

If you want to delete a phone number, you can select the phone number you want to delete and then click the "Delete" button.

Press "Reset" to erase the data that you didn't save.

### For Example:

### Phone Book

You could add/delete items in current phone book.

Page: 1🔽

| Phone | Name | URL              | Action |
|-------|------|------------------|--------|
| 1     | 301  | 301@192.168.1.2  | Delete |
| 2     | 206  | 17476433364      | Delete |
| 3     | 202  | 192.168.1.2:5062 | Delete |
| 4     |      |                  | Delete |
| 5     |      |                  | Delete |
| 6     |      |                  | Delete |
| 7     |      |                  | Delete |
| 8     |      |                  | Delete |
| 9     |      |                  | Delete |
| 10    |      |                  | Delete |
| 11    |      |                  | Delete |

#### Example\_1:

ATA has added the above phone numbers. User picks up the handset and dial "**301**" to make the P2P call (301@192.168.1.2).

#### Example\_2:

User picks up the handset and dial "206" to make the Proxy call (17476433364).

#### Example\_3:

User picks up the handset and dial "202" to make the P2P call (192.168.1.2:5062).

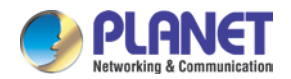

### 4.3 Call Service

| Forward Type | Forward Number              | Rings        |
|--------------|-----------------------------|--------------|
| Disable 🗸    |                             | 3 V Phone    |
|              |                             | 1            |
| Hotline Type | Hotline Number              | Hotline Line |
| Disable      |                             | 0 🔽 Phone    |
|              |                             | 1            |
| DND Type     | DND                         | DND Line     |
| Disable 🗸    | From O : O To O : O (hh:mm) | Phone 1      |
|              |                             |              |
| Alarm Type   | Alarm Time                  | Alarm Line   |
| Disable 🗸    | 0 : 0 (hh:mm)               | Phone 1      |
|              |                             |              |
| Submit Reset |                             |              |

### [Call Forward]

| Forward Type      | Forward Number | Rings        |
|-------------------|----------------|--------------|
| Disable 🗸         |                | 3 V Phone    |
| Disable<br>All    |                | 1            |
| OII<br>Busy       | Hotline Number | Hotline Line |
| No Answer         |                | 0 🔽 Phone    |
| Busy or No Answer |                | 1            |

This page defines Call Forward function. You can set up the phone number you want to forward on this page. There are three types of Forward mode. You can choose All Forward, Busy Forward, and No Answer Forward by clicking the icon.

### All Forward:

All incoming call will forward to the number you choose. You can input the name and the phone number in the URL field. If you select this function then all the incoming calls will direct forward to the speed dial number you choose.

#### Busy Forward:

If you are on the phone the new incoming call will forward to the number you choose. You can input the name and the phone number in the URL field.

#### No Answer Forward:

If you cannot answer the phone, the incoming call will forward to the number you choose. You can input the name and the phone number in the URL field. Also you have to set the Time Out time for system to start to forward the call to the number you choose.

When you finish the setting, please click the Submit button.

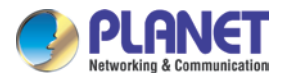

### [Hotline Type]

| Hotline Type | Hotline Number | Hotline Line   |
|--------------|----------------|----------------|
| Disable 🗸    |                | 0 🔽 Phone<br>1 |

This page defines the Hot line setting on this page. When user picks up the handset, the device will call to the specific number automatically.

#### Hotline Type:

Click Enable to carry the Hot line function out.

#### Hotline number:

The hot line number can input the IP address or registration number.

#### Delay time:

If you don't dial for a period of time, it will automatically dial the hotline number.

### [DND Type]

| DND Type  | DND      |     |         |   |    |         | DND Line   |
|-----------|----------|-----|---------|---|----|---------|------------|
| Disable 🗸 | From 🛛   | : 0 | То      | 0 | :0 | (hh:mm) | Phone 1    |
| Disable   |          |     |         |   |    |         |            |
| Always    | Alarm Ti | me  |         |   |    |         | Alarm Line |
| Period    | 0        | :0  | (hh:mm) |   |    |         | Phone 1    |

This page defines the DND Setting to keep the phone silent. You can choose Always Block or Block a period.

#### Always Block:

All incoming calls will be blocked until this feature is disabled.

#### Block Period:

Set a time period and the phone will be blocked during the time period. If the "From" time is larger than the "To" time, the Block time will from Day 1 to Day 2.

When you finish the setting, please click the Submit button.

### [Alarm Type]

| Alarm Type | Alarm Time | Alarm Line |
|------------|------------|------------|
| Disable 🗸  | 0 (hh:mm)  | Phone 1    |

This page defines the Alarm setting on this page. It provides the alarm function, and it can set up the Alarm Time to get the telephone rung every day.

### Alarm Type:

The default is Off. If set up as On, the telephone will ring at a specific time.

### Alarm Time:

It can set up the system prompt time within 24 hours.

### Alarm Line:

Select the Line for alarm.(only for VIP-157S)

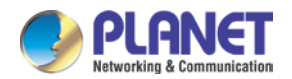

## 4.4 SNTP setting

This page defines the primary and second SNTP Server IP Address to get the date/time information. Also you can base on your location to set the Time Zone, depending on how long you need to synchronize it again. User can also use the "daylight saving" to adjust the daylight time. When you finish the setting, please click the Submit button.

## **SNTP Setting**

You could set the configuration of SNTP in this page.

| NTP Active:            | Auto 💌                                        |  |  |
|------------------------|-----------------------------------------------|--|--|
| Primary NTP:           | north-america.pool.ntp.org                    |  |  |
| Secondary NTP:         | asia.pool.ntp.org                             |  |  |
| Time Zone:             | GMT + 🔽 08 😪 : 00 🔽 (HH:MM)                   |  |  |
| Update Interval:       | 6 Hour 🖌                                      |  |  |
|                        |                                               |  |  |
| Manually Time          | (Not use Daylight Saving Time)                |  |  |
| Date & Time            | 2005 Year 1 Month 1 Date 8 Hour 7 Minute 1    |  |  |
|                        | seccond                                       |  |  |
|                        | Get PC Time                                   |  |  |
|                        |                                               |  |  |
| Daylight Saving Time : | Disable 🗸                                     |  |  |
| Offset:                | + 2 Hour 🗸                                    |  |  |
| Start Time:            | Jan 🗸 By Day 🔽 01 🗸 First Week 🔍 Sun 🗸 00 🖌   |  |  |
| Fod Time:              | Jan 🗸 By Day 👽 01 🗸 First Week 🛛 🗸 Sun 🗸 00 🗸 |  |  |

### 4.5 Volume Setting

This page defines the Handset Volume, Ringer Volume, and the Handset Gain. When you finish the setting, please click the Submit button.

Handset Volume is to set the volume you can hear from the handset.

Handset Gain is to set the volume sent out to the other side's handset.

## Volume Setting

You could set the configuration of Volume in this page.

| Handset Volume: | 10 🗸 |
|-----------------|------|
| Handset Gain:   | 10 🗸 |

Volume Settings for VIP-156T/VIP-156PT

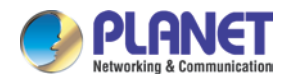

## 4.6 Dial Plan Setting

This page defines the Dial Plan Setting function. This function is to input the phone number by the keypad but you don't need to press "#". After time out the system will dial directly.

## **Dial Plan Setting**

You could set the dial plan in this page.

| Index | Drop prefix | Prefix | Replace Rule |
|-------|-------------|--------|--------------|
| 1     | Disable 💙   |        |              |
| 2     | Disable 🔽   |        |              |
| 3     | Disable 🔽   |        |              |
| 4     | Disable 🔽   |        |              |

| Index | Dial Now Rule |
|-------|---------------|
| 1     |               |
| 2     |               |
| 3     |               |
| 4     |               |
| 5     |               |
| 6     |               |
| 7     |               |
| 8     |               |

| Bealm 1 Area Code:  | 1* |  |
|---------------------|----|--|
| Keduli i Alea Code. | 1  |  |
| Realm 2 Area Code:  | 2* |  |
| Realm 3 Area Code:  | 3* |  |
| Realm 4 Area Code:  | 4* |  |
| Realm 5 Area Code:  | 5* |  |
|                     |    |  |

| Inter Digit Time: | 5 🗸 (seconds) |
|-------------------|---------------|
| Key As Send #:    | Enable 🗸      |

#### Dial Plan Settings for VIP-156

| Field       | Description                                                                  |  |  |
|-------------|------------------------------------------------------------------------------|--|--|
|             | The rule of add or replace code If Disable is set, it will add the prefix    |  |  |
| Drop Prefix | number prior to the identification number. If Enable is set, it will replace |  |  |
|             | the identification number.                                                   |  |  |
| Prefix      | The prefix number It only accepts the numeral and the max. length is 8.      |  |  |
|             | The identification number It can accept the numeral or symbol and the        |  |  |
|             | max. length is 40.                                                           |  |  |
|             | - Symbol: It only accepts the [+], [x]                                       |  |  |
| Rule Rule   | - +: It means "or". For example, [123+456+334+5xx] even if [123 or           |  |  |
|             | 456 or 334 or 5xx]                                                           |  |  |
|             | - x: It is equal to 0~9. For example, [5xx] even if the number begins        |  |  |
|             | with 5.                                                                      |  |  |

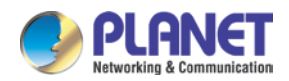

| Field            | Description                                                                                                    |  |  |
|------------------|----------------------------------------------------------------------------------------------------|--|--|
|                  | If the dialing number matches this field, it will dial out and need not have                                         |  |  |
|                  | to press the "#" key to end the dialing. It accepts the numeral or symbol,                                           |  |  |
| Diel New Dule    | and the max. length are 124.                                                                                         |  |  |
| Dial Now Rule    | Note The starting number can't be "0". For example, if the number is "0xxxx", the system will ignore this dial plan. |  |  |
| Realm 1/2/3/4/5  |                                                                                                    |  |  |
| Area Code        | i nese options can define the switching code for each Realm No.                                                      |  |  |
| Inter Digit Time | Disled number is contract offer disling is storned                                                                   |  |  |
| (Auto Dial Time) | Dialed humber is sent out after dialing is stopped.                                                                  |  |  |
|                  | If Yes is set, the system will stop receiving the dialed number when                                                 |  |  |
|                  | receiving the [#] key. The system also will determine the Auto Dial Time,                                            |  |  |
| Key as send #    | It will carry out the calling if there is no dialing after the Auto Dial Time. If                                    |  |  |
|                  | No is set, the system will do according to the Auto Dial Time to determine                                           |  |  |
|                  | the end time.                                                                                                    |  |  |

### Descriptions of example:

### **Dial Plan Settings**

You could set the dial plan in this page.

| Index | Drop prefix | Prefix | Rule                    |
|-------|-------------|--------|-------------------------|
| 1     | Disable 🗸   | 002    | 8613+8662               |
| 2     | Enable 🐱    | 006    | 002+003+004+005+007+009 |
| 3     | Disable 🗸   | 009    | 12                      |
| 4     | Disable 🐱   | 007    | 53+35xx+21xx            |

| Index | Dial Now Rule      |
|-------|--------------------|
| 1     | *xx+#xx+11x+xxxxxx |
| 2     |                    |
| 3     |                    |
| 4     |                    |
| 5     |                    |
| 6     |                    |
| 7     |                    |
| 8     |                    |

#### Example\_1: Drop prefix: Disable, Prefix: 002, Rule: 8613+8662

- 1. If the dialing number is "**8613xxxxx**", it will match the rule [8613], then system will automatically add the prefix [002] in front of [8613]. The real dialing number is [**002+8613xxxxx**].
- 2. If the dialing number is "**8662xxxxx**", it will match the rule [8662], then system will automatically add the prefix [002] in front of [8662]. The real dialing number is [**002+8662xxxxx**].

Example\_2: Drop prefix: Enable, Prefix: 006, Rule: 002+003+004+005+007+009

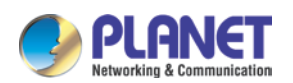

- 1. If the dialing number is "**002+86xxxx**", it will match the rule [002], then system will automatically replace the prefix [002] to the prefix number [006]. The real dialing number is [**006+8613xxxxx**].
- 2. If the dialing number is "003+77**xxxx**", it will match the rule [003], then system will automatically replace the prefix [003] to the prefix number [006]. The real dialing number is [006+77xxxx].

#### Example\_3: Drop prefix: Disable, Prefix: 009, Rule: 12

If the dialing number is "12xxxxx", it will match the rule [12], then system will automatically add the prefix [009] in front of [12]. The real dialing number is [009+12xxxxx].

#### Example\_4: Drop prefix: Disable, Prefix: 009, Rule: 53+35xx+21xx

- 1. If the dialing number prefix is [53789], it will match the rule [53], then system will automatically add the prefix [007] in front of [53789]. The real dialing number is [007+53789].
- 2. If the dialing number prefix is [3507], it will match the rule [35xx], then system will automatically add the prefix [007] in front of [3507]. The real dialing number is [007+3507].
- 3. If the dialing number prefix is [2199], it will match the rule [21xx], then system will automatically add the prefix [007] in front of [2199]. The real dialing number is [007+2199].

#### Example\_5: Dial Now: \*xx+#xx+11x+xxxxxx

- If the dialing number matches with the rule of "\*xx", it will send out the dialing number directly. For example, \*00/ \*01/ \*02...\*99.
- 2. If the dialing number matches with the rule of "**#xx**", it will send out the dialing number directly. For example, **#00/ #01/ #02...#99**.
- 3. If the dialing number matches with the rule of "**11x**", it will send out the dialing number directly. For example, **111**/**112**/**113**...**119**.
- 4. If the dialing number matches with the rule of 8 digits, it will send out the dialing number directly. For example, 12345678.

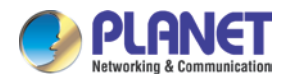

## 4.7 General

This page defines the volume, auto answer, caller ID, and call waiting caller ID (CID type II),

## **General Setting**

You could set the general options of your phone in this page.

| Call Waiting:            | Enable 🗸         |
|--------------------------|------------------|
| Ring Timeout:            | 60 💉 (seconds)   |
|                          |                  |
| Caller ID Scheme:        | FSK (Bellcore) 💌 |
| CID Type II:             | Disable 🗸        |
| T.38 (FAX):              | Enable 💙         |
| T.38 Pass-Through Codec: | uLaw             |

**VIP-156** 

| Field             | Description                                                                |  |  |
|-------------------|----------------------------------------------------------------------------|--|--|
|                   | Default is enable.                                                         |  |  |
|                   | When you are talking with other people, you can choose if you want to      |  |  |
| Coll Waiting      | hear the message when there is a new incoming call. If the call waiting    |  |  |
| Can waiting       | function is On, if there is a new incoming call, you will hear the call    |  |  |
|                   | waiting message in your current call. If you set the function to Off, then |  |  |
|                   | you will not hear any message.                                             |  |  |
| Bing Timoout      | Default is 60 (sec). After how long the system will reply the busy (486    |  |  |
| King Timeout      | busy) message.                                                             |  |  |
|                   | Set the caller ID mode, it supports FSK Bellcore, DTFM, CID-Japan,         |  |  |
|                   | DTMF-Brazil, DTMF-Denmark.                                                 |  |  |
|                   | FSK Bellcore: FSK caller ID mode.                                          |  |  |
| Caller ID Scheme  | DTMF: Before the first ring, it will send the DTMF caller ID data.         |  |  |
|                   | CID-Japan: Japan (Japan) caller ID mode                                    |  |  |
|                   | DTMF-Brazil: Brazil (Brazil) caller ID mode                                |  |  |
|                   | DTMF-Denmark: Denmark (Denmark) caller ID mode                             |  |  |
|                   | To enable the show caller ID function in call waiting.                     |  |  |
|                   | When enabling this function, system will receive a new call in call        |  |  |
| CID Type II       | waiting. It will display the caller ID                                     |  |  |
|                   | Your phone must also support CID Type 2.                                   |  |  |
| T.38 (Fax)        | Enable/Disable T.38 Fax function.                                          |  |  |
| T.38 Pass-through | Define the T.38 pass-through codec; it can support G.711 u-law/G.711       |  |  |
| Codec             | a-law.                                                                     |  |  |

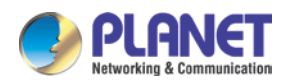

## **CHAPTER 5. NETWORK**

## 5.1 Network Setting

This page defines the LAN setting on this page.

## WAN Setting

You could configure the Network settings in this page.

| WAN Active:      | Static IP Address 🗸 |
|------------------|---------------------|
| IP Address:      | 192.168.0.156       |
| Subnet Mask:     | 255.255.255.0       |
| Defautt Gateway: | 192.168.0.1         |
| DNS Active:      | Static 😪            |
| Primary DNS:     | 8.8.8               |
| Second DNS:      | 203.248.252.2       |
| MAC Address:     | 00:30:4f:12:34:59   |
| System Name:     | VOIP_TA1S           |

| Field              | Description                                                                |  |
|--------------------|----------------------------------------------------------------------------|--|
|                    | The default is Fixed IP, and it also provides DHCP Client and PPPoE        |  |
|                    | connection modes.                                                          |  |
| WAN Active         | Fixed IP: It could set up the IP address manually.                         |  |
|                    | DHCP Client: It will acquire the IP address automatically.                 |  |
|                    | PPPoE: It will use the PPPoE connection method                             |  |
| IP Address         | The IP address                                                             |  |
| Subnet Mask        | The sub net address                                                        |  |
| Default Gateway    | The default gateway address                                                |  |
|                    | Static/Automatically, manually set up the DNS server or automatically      |  |
| DNS Active         | accept the DNS server.                                                     |  |
| Primary DNS        | The default is 168.95.192.1; it could set up the first DNS server address. |  |
| Second DNS         | The default is 168.95.1.1; it could set up the second DNS server address.  |  |
| MAC Address        | The MAC of LAN port                                                        |  |
| System Name        | The product model                                                          |  |
| PPPoE Usor Namo    | The PPPoE connection account name. It could input numeral or               |  |
| FFFOE USER Name    | character; the maximum date length is 63.                                  |  |
| PPPoE Pacaword     | The PPPoE connection account password. It could input numeral or           |  |
| FFFOE Password     | character; the maximum date length is 63.                                  |  |
| PPPoE Service name | PPPoE Service provider name                                                |  |
| PPPoE AC Name      | PPPoE AC name.                                                             |  |

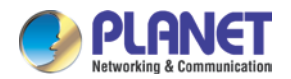

### 5.2 DDNS Setting

This page defines the DDNS setting on this page. You need to have the DDNS account and input the information properly. You can have a DDNS account with a public IP address, then others can call you via the DDNS account. But now most of the VoIP applications work with an SIP Proxy Server. When you finish the setting, please click the Submit button.

(For better service, Planet provides **Planet DDNS**. You can apply your DDNS account on its web site www.planetddns.com)

## **Dynamic DNS Setting**

You could set the configuration of DDNS in this page.

| DDNS Active:      | Disable 🗸                              |
|-------------------|----------------------------------------|
| Host Name:        |                                        |
| User Name:        |                                        |
| Password:         |                                        |
| E-mail Address:   |                                        |
| DDNS Server List: | members.dyndns.org 🗸                   |
| DDNS Server:      |                                        |
| Dynamic DNS Type: | dyndns 🗸                               |
| Wild Card:        | Disable 🗸                              |
| ВАСКМХ:           | Disable 🗸                              |
| Off Line:         | Disable 💙 (Only applies to custom DNS) |

DDNS Settings for VIP-156/VIP-156PE/VIP-157S

## 5.3 VLAN Setting

This page defines the VLAN setting on this page. This function needs to co-operate with network devices which have VLAN function. Also this page defines the SIP and RTP port number on this page. Each ISP provider will have a different SIP/RTP port setting. Please refer to the ISP to set up the port number correctly. When you finish the setting, please click the Submit button.

## **VLAN Setting**

You could set the configuration of VLAN in this page.

| Network (Both WAN & LAN)    |           |                        |
|-----------------------------|-----------|------------------------|
| VLAN Active:                | Disable 🗸 |                        |
| VID (802.1Q/TAG):           | 136       | (3~4094)               |
| User Priority (802.1P):     | 0 🗸       |                        |
|                             |           |                        |
| SIP & RTP                   |           |                        |
| SIP VID:                    | 0         | (3~4094, 0: "Disable") |
| SIP User Priority (802.1P): | 0 🗸       |                        |
| RTP VID:                    | 0         | (3~4094, 0: "Disable") |
| RTP User Priority (802.1P): | 0 🗸       |                        |

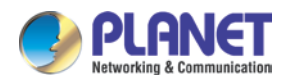

| Field                  | Description                                                      |  |
|------------------------|------------------------------------------------------------------|--|
| VLAN Activity          | If On is set, it could receive VLAN messages.                    |  |
|                        | Dispose VLAN ID is added as a Tag header after enabling the      |  |
|                        | VLAN function. The realized voice packets transfer is similar to |  |
| VID (802.1Q/1AG)       | that of VLAN. The prerequisite is it must be the same as VLAN    |  |
|                        | of upper switch. The value range is 2~4094.                      |  |
| User Priority (802.1P) | To set up the user priority.                                     |  |

| Field                                               | Description                                               |
|-----------------------------------------------------|-----------------------------------------------------------|
|                                                     | Set the SIP VLAN ID; this is an independent function that |
|                                                     | doesn't need to enable [VLAN Packets: Enable].            |
| SIP User Priority (802.1P) Set up the SIP Priority. |                                                           |
|                                                     | Set the SIP RTP VID; this is an independent function that |
|                                                     | doesn't need to enable [VLAN Packets: Enable].            |
| RTP User Priority (802.1P)                          | Set up the RTP Priority.                                  |

## 5.4 VPN Setting

This page defines the PPTP/L2TP setting on this page. You could set up the PPTP/L2TP Server connection information. When you finish the setting, please click the Submit button.

## **VPN Setting**

You could set the configuration of VPN in this page.

| VPN Active:  | Disable 💙                |                         |
|--------------|--------------------------|-------------------------|
| Server Name: |                          |                         |
| User Name:   |                          |                         |
| Password:    |                          |                         |
| Port:        | Default 💉 1723 (1024~655 | i35, Only Support PPTP) |

Caution: VIP-156/VIP-157 series VPN can't use the encryption or compression for VPN connection.

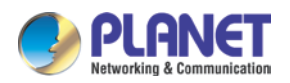

## 5.5 IPv6 Setting

## IPv6 Setting

You could set the configuration of IPv6 in this page.

| Pv6 Connection               |                               |             |  |  |
|------------------------------|-------------------------------|-------------|--|--|
| IPv6 Active:                 | Static IPv6 Address 🗸         |             |  |  |
|                              |                               |             |  |  |
| WAN IPv6:                    |                               |             |  |  |
| IPv6 Address:                | 2001:b021:47:0:0:0:0:102      |             |  |  |
| Subnet Prefix Length:        | 64                            |             |  |  |
| Defautt Gateway:             | 0:0:0:0:0:0:0                 | 0:0:0:0:0:0 |  |  |
|                              |                               |             |  |  |
| LAN IPv6                     |                               |             |  |  |
| LAN IPv6 Address:            | 2001:0:0:0:0:0:1              | 164         |  |  |
| LAN IPv6 Link-Local Address: | fe80:0:0:0:230:4fff:fe12:3458 |             |  |  |
|                              |                               |             |  |  |
| Address Autoconfiguration    |                               |             |  |  |
| Autoconfiguration Type:      | Stateless 🗸                   |             |  |  |

This page defines the IPv6 setting on this page. You can program the IPv6 information.

| Field                       | Description                                                     |
|-----------------------------|-----------------------------------------------------------------|
| IPv6 Activity               | Support three IPv6 types: Auto, Fixed IPv6, IPv6 in IPv4 Tunnel |
| IPv6 address                | Setting the WAN IPv6 address or display it (64 bits)            |
| SubnetPrefix Length         | Default is 64                                                   |
| Default Gateway             | IPv6 gateway address (64 bits)                                  |
| LAN IPv6 Address:           | IPv6 LAN address (64 bits)                                      |
| LAN IPv6 Link-Local Address | Link local address information.                                 |
| Autoconfiguration Type      | It supports stateless or stateful (DHCP V6).                    |

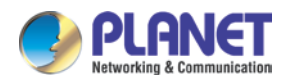

## **CHAPTER 6. NAT TRANS**

## 6.1 Stun Setting

This page defines the STUN Enable/Disable and STUN Server IP address on this page. This function can help your Phone Adapter work properly behind NAT. To change this setting, please follow your ISP information. When you finish the setting, please click the Submit button.

## **STUN Setting**

| You could set the IP of STUN server in this page. |              |            |  |  |  |
|---------------------------------------------------|--------------|------------|--|--|--|
| STUN Active:                                      | Disable ⊻    |            |  |  |  |
| STUN Server Name:                                 | stun.xten.co | om         |  |  |  |
| STUN Port:                                        | 3478         | (80~65535) |  |  |  |
|                                                   |              |            |  |  |  |
| Force Active:                                     | Disable ⊻    |            |  |  |  |
| Public IP Address:                                |              |            |  |  |  |
| Public Port:                                      | 5060         | (80~65535) |  |  |  |

## 6.2 PC Setting

This page defines the PC setting on this page.

## PC Setting

You could set the configuration of PC in this page.

| Device Active:> | Router            |  |
|-----------------|-------------------|--|
|                 |                   |  |
| PC IP Address:  | 192.168.123.11    |  |
| PC MAC Address: | 00:30:4f:12:34:58 |  |

| Enable DHCP Server: | Enable 🗸 |    |             |                      |
|---------------------|----------|----|-------------|----------------------|
| IP Address:         | 150      | ~  | 200         | (Start ~ End, 1~254) |
| Lease Time:         | 1440     | (1 | 10~10080 Mi | nute)                |

| Field           | Description                                                                 |
|-----------------|-----------------------------------------------------------------------------|
|                 | The default is Bridge mode, and it also provides NAT mode.                  |
|                 | Bridge: When set as mode, the LAN and PC ports are in the same              |
| Device Activity | network segment.                                                            |
|                 | <b>NAT:</b> The LAN and PC ports are in a different network segment, and PC |
|                 | port could enable the DHCP Server function to allot the IP address.         |
| PC IP address   | The IP address of PC port. (In the Birdge mode, the Default IP:             |

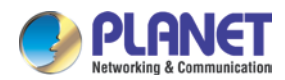

| Field              | Description                                                           |
|--------------------|-----------------------------------------------------------------------|
|                    | 192.168.0.1                                                           |
| PC MAC Address     | The MAC of PC port                                                    |
| Enable DHCP Server | It will allot the IP address automatically when enable this function. |
| IP Address         | The range for DHCP IP address.                                        |
| Lease Time         | DHCP server lease time                                                |

### 6.3 DMZ and MAC Clone

This page defines the DMZ and MAC Clone setting on this page.

DMZ Activity: If set up as On, all of the packets (except SIP packets) will be sent to the specific IP address.

DMZ IP Address: The DMZ host IP address.

**MAC Clone Activity:** This page defines the MAC Clone Enable/Disable. This function will copy the MAC address from NIC (Network Interface Card) which is placed in PC to LAN port of ATA. That is because some ISPs will limit the MAC address for PPPoE dial-up connection.

## **DMZ and MAC Clone Setting**

You could set the configuration of DMZ and MAC Clone in this page.

| DMZ Active:       | Disable 😪 |
|-------------------|-----------|
| DMZ IP Address:   | 0.0.0.0   |
|                   |           |
| MAC Clone Active: | Disable 🗸 |

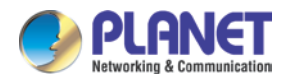

### 6.4 Virtual Server

This page defines the Virtual Server setting on this page. You could define 24 virtual service information on this page. When you finish the setting, please click the Submit button.

## Virtual Server Setting

You could set the configuration of Virtual Server in this page.

| Inday         | ex Active Prot | ive Protocol Internet Port |             | Extranet Port                         | Server IP Address | Action |
|---------------|----------------|----------------------------|-------------|---------------------------------------|-------------------|--------|
| IIIUEX ACTIVE | FIOLOCOL       | Start ~ End                | Start ~ End |                                       |                   |        |
| 1             |                | TCP                        | ~           | ~                                     |                   | Delete |
| 2             |                | TCP                        | ~           | ~                                     |                   | Delete |
| 3             |                | TCP                        | ~           | ~ ~ ~ ~ ~ ~ ~ ~ ~ ~ ~ ~ ~ ~ ~ ~ ~ ~ ~ |                   | Delete |
| 4             |                | TCP                        | ~           | N                                     |                   | Delete |
| 5             |                | TCP                        | ~           | ~ ~ ~ ~ ~ ~ ~ ~ ~ ~ ~ ~ ~ ~ ~ ~ ~ ~ ~ |                   | Delete |
| 6             |                | TCP                        | ~ ~         | ~ ~ ~ ~ ~ ~ ~ ~ ~ ~ ~ ~ ~ ~ ~ ~ ~ ~ ~ |                   | Delete |
| 7             |                | TCP                        | ~ ~         | ~ ~ ~ ~ ~ ~ ~ ~ ~ ~ ~ ~ ~ ~ ~ ~ ~ ~ ~ |                   | Delete |
| 8             |                | ТСР                        | ~           | ~ ~ ~ ~ ~ ~ ~ ~ ~ ~ ~ ~ ~ ~ ~ ~ ~ ~ ~ |                   | Delete |
| 9             |                | TCP                        | ~           | ~ ~ ~ ~ ~ ~ ~ ~ ~ ~ ~ ~ ~ ~ ~ ~ ~ ~ ~ |                   | Delete |
| 10            |                | TCP                        | ~           | ~ ~                                   |                   | Delete |
| 11            |                | TCP                        | ~           | ~ ~ ~ ~ ~ ~ ~ ~ ~ ~ ~ ~ ~ ~ ~ ~ ~ ~ ~ |                   | Delete |
| 12            |                | ТСР                        | ~           | ~                                     |                   | Delete |

| Field         | Description                                                              |
|---------------|--------------------------------------------------------------------------|
| Index         | The serial number There are totally 12 records from Num 1 to 12.         |
| Activity      | The activity status The default is Disable; this record will activate if |
| ACTIVITY      | enable.                                                                  |
| Protocol      | The TCP or UDP communication protocol.                                   |
| Internal Port | For corresponding the internal port.                                     |
| External Port | For corresponding the external port.                                     |
| Server IP     | To input the Server IP address.                                          |
| Delete        | Delete this item                                                         |

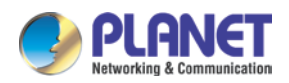

## **CHAPTER 7. SIP SETTING**

## 7.1 Service Domain Setting

In Service Domain function, you need to input the account and the related information on this page. Please refer to your ISP provider. You can register five SIP accounts in the ATA. You can dial the VoIP phone to your friends via first enable SIP account and receive the phone from these five SIP accounts.

## Service Domain Setting

You could set the configuration of Service Domain in this page.

| Realm: 1 💌               |           |  |
|--------------------------|-----------|--|
| Realm Active:            | Disable 🗸 |  |
| Display Name:            |           |  |
| Phone Number:            |           |  |
| Authentication ID:       |           |  |
| Authentication Password: |           |  |
| Domain Server:           |           |  |
| Proxy Server:            |           |  |
| Outbound Proxy:          |           |  |
| Subscribe for MWI :      | Disable 💙 |  |

| Field                   | Description                                                                                                    |  |  |  |
|-------------------------|----------------------------------------------------------------------------------------------------|--|--|--|
| Realm                   | Which line you want to use.                                                                                     |  |  |  |
| Realm Activity          | First you need to click Active to enable the Service Domain, then you can                                       |  |  |  |
|                         | input the following items.                                                                                      |  |  |  |
| Display Name            | The serial number There are totally 24 records from Num 0 to 23.                                                |  |  |  |
| Phono numbor            | The activate status The default is Disable; this record will activate if                                        |  |  |  |
| Phone number            | enabled.                                                                                                    |  |  |  |
| Authentication ID       | You need to input the Register Password obtained from your ISP.                                                 |  |  |  |
| Authentication Password | You need to input the Register Name obtained from your ISP.                                                     |  |  |  |
| Domain Server           | You need to input the Domain Server from your ISP.                                                              |  |  |  |
| Proxy Server            | You need to input the Proxy Server from your ISP.                                                               |  |  |  |
| Outbound Broxy          | You need to input the Outbound Proxy from your ISP. If your ISP does not                                        |  |  |  |
|                         | provide the information, then you can skip this item.                                                           |  |  |  |
|                         | When system is enabled, it will frequently send the MWI message.                                                |  |  |  |
| Subscribe to MWI        | The starting number can't be "0". For example, if the number is "0xxxx", the system will ignore this dial plan. |  |  |  |

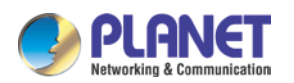

You can see the Register Status on the Status page. If the item shows "Registered", then your Phone Adapter is registered to the ISP, and you can make a phone call directly.

If you have more than one SIP account, you can follow the steps below to register to the other ISP.

When you finish the setting, please click the Submit button.

| Register Information |                |         |      |  |
|----------------------|----------------|---------|------|--|
| Realm 1 Status:      | Not Registered | Number: | 156  |  |
| Realm 2 Status:      | Registered     | Number: | 1005 |  |
| Realm 3 Status:      | Not Registered | Number: |      |  |
| Realm 4 Status:      | Not Registered | Number: |      |  |
| Realm 5 Status:      | Not Registered | Number: |      |  |

### 7.2 Codec Setting

This page defines the Codec priority, RTP packet length, and VAD function on this page. You need to follow the ISP suggestion to set up these items. When you finish the setting, please click the Submit button. Also on this page, it defines the Codec ID. Sometimes two VoIP devices with different Codec IDs will cause the interoperability issue. If you are talking with some people with some problems, you may ask the other one what kind of Codec ID he uses, and then you can change your Codec ID. When you finish the setting, please click the Submit button.

## Codecs Setting

You could set the configuration of Codec in this page.

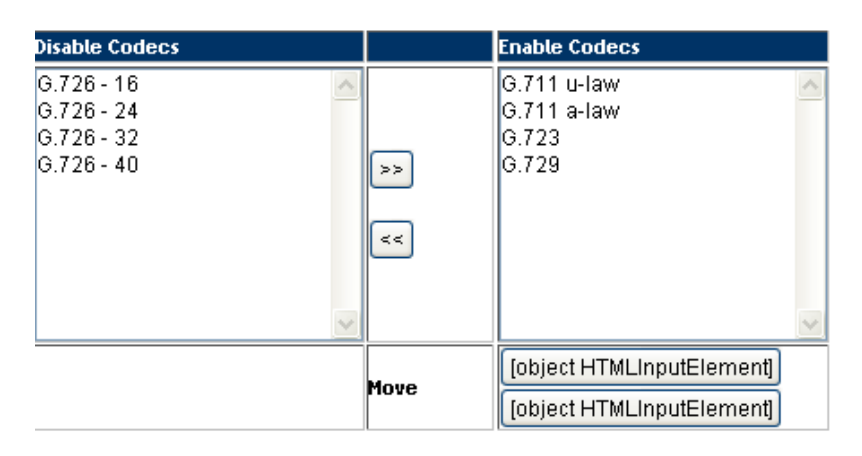

| G.711 and G.729:           | 20 🗸 ms   |
|----------------------------|-----------|
| G.723:                     | 30 🗸 ms   |
| G.723 5.3K:                | Disable 🗸 |
| Silence Suppression (VAD): | Disable 💙 |
| Echo Canceller :           | Enable 🔽  |

| Codec Type |           | I   | ) Value  |
|------------|-----------|-----|----------|
| G726-16:   | Default 🗸 | 23  | (95~127) |
| G726-24:   | Default 🗸 | 22  | (95~127) |
| G726-32:   | Default 🐱 | 2   | (95~127) |
| G726-40:   | Default 💌 | 21  | (95~127) |
| RFC 2833:  | Default 🗸 | 101 | (95~127) |

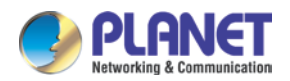

## 7.3 SIP Advance Setting

This page defines the Hold by RFC, Voice/SIP QoS and other settings on this page. To change these settings, please follow your ISP information. When you finish the setting, please click the Submit button.

## SIP - Advanced Setting

You could set the configuration of SIP Common in this page.

| SIP Expire Time:                  | 300     | 0                                                | 50~86400 \$ | Seco  | nds, 0=define by Server)  |
|-----------------------------------|---------|--------------------------------------------------|-------------|-------|---------------------------|
| SIP Expire Time Type:             | General | ieral 😪 (General: Expire Time - [Expire Time/6]) |             |       |                           |
| SIP Registration Retry Timer:     | 64      | (5~250 Seconds)                                  |             |       | s)                        |
| SIP Session Timer T1:             | 500     | 0                                                | ns)         |       |                           |
| SIP Session Timer T2:             | 4000    | 0                                                | ns)         |       |                           |
| SIP Session Timer B, F, H:        | 32000   | 0                                                | ns)         |       |                           |
| Local SIP Port of Phone 1:        | 10000   | ~                                                | 10999       |       | (1024~40000, Start ~ End) |
| Local RTP Port of Phone 1:        | 20000   | ~                                                | 21999       |       | (1024~40000, Start ~ End) |
| Hold Type:                        | RFC 254 | 3 (0                                             | 0.0.0) 🔽    |       |                           |
| DTMF Type:                        | RFC 283 | 3                                                | *           |       |                           |
| RPort:>                           | Disable | ~                                                |             |       |                           |
| Voice QoS (Diff-Serv):            | 40      | (0~6                                             | 3)          |       |                           |
| SIP QoS (Diff-Serv):              | 40      | (0~6                                             | 3)          |       |                           |
| RTP Traffic Class (IPv6):         | 46      | (0~2                                             | 55)         |       |                           |
| SIP Traffic Class (IPv6):         | 40      | (0~2                                             | 55)         |       |                           |
| Use DNS SRV:                      | Disable | ~                                                |             |       |                           |
| Keep-alive Message:               | Disable |                                                  | ~           |       |                           |
| Keep-alive Interval:              | 60      | (15                                              | ~250 Seco   | onds) | )                         |
| Jitter Buffer:                    | 1       | ~                                                | 32          | (1~;  | 32 Packet)                |
| SIP Server Type:                  | General | •                                                | ×           |       |                           |
| Use user=phone (Register):        | Disable | ~                                                |             |       |                           |
| Use user=phone (Invite):          | Disable | ~                                                |             |       |                           |
| Send SIP PRACK to Proxy:          | Disable | ~                                                |             |       |                           |
| Only Accept Trusted Certificates: | Disable | ~                                                |             |       |                           |

| Field |           |      | Description                                                              |  |  |
|-------|-----------|------|--------------------------------------------------------------------------|--|--|
| SIP E | xpire Tim | e    | To set up the registration interval time.                                |  |  |
| SIP   | Expire    | Time | Default is General; register interval time setting. Provide items like   |  |  |
| Туре  |           |      | General (standard), 1/2, 2/3, 3/4, 4/5, 5/6, 6/7, 7/8, 8/9, 9/10.        |  |  |
|       |           |      | Registered server needs to support this function.                        |  |  |
|       |           |      | Register time calculated                                                 |  |  |
|       |           |      | General: expiry time-[(expiry time/30)*6], when Expiry Time > 60 it will |  |  |
|       |           |      | start to work; if less than 60 seconds, it will decrease 5 seconds.      |  |  |
|       |           |      | 1/2: expiry time * 1/2.                                                  |  |  |

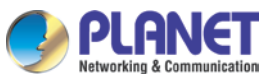

| Field                       | Description                                                           |
|-----------------------------|-----------------------------------------------------------------------|
|                             | 2/3: expiry time * 2/3.                                               |
|                             | 3/4: expiry time * 3/4.                                               |
|                             | 4/5: expiry time * 4/5.                                               |
|                             | 5/6: expiry time * 5/6.                                               |
|                             | 6/7: expiry time * 6/7.                                               |
|                             | 7/8: expiry time * 7/8.                                               |
|                             | 8/9: expiry time * 8/9.                                               |
|                             | 9/10: expiry time * 9/10.                                             |
| SIP Register Retry<br>Timer | If SIP register fails, system will retry interval after this time.    |
| SIP session timer T1        | Setting the maximum retransmit interval for non-INVITE requests and   |
|                             | INVITE responses.                                                     |
|                             | Registered server needs to support this function.                     |
| SIP session timer T2        | Setting the maximum retransmit interval for non-INVITE requests and   |
|                             | INVITE responses.                                                     |
|                             | Registered server needs to support this function.                     |
| SIP session timer           | Setting the maximum retransmit interval for non-INVITE requests and   |
| Timer B, F, H               | INVITE responses.                                                     |
|                             | Registered server needs to support this function.                     |
|                             |                                                                       |
|                             | B: 64 * SIP 11; INVITE transaction timeout timer.                     |
|                             | F: 64 * SIP T1; non-INVITE transaction timeout timer.                 |
|                             | Cotting the phane 1 CID start and and part. All the part con't he     |
| Local SIP Port of           | duplicated                                                            |
| phone i                     | Sotting the phone 1 BTD start and and part. All the part con't he     |
| nhono 1                     | duplicated                                                            |
| Hold type                   | The default is disable, and to start up communication hold back       |
|                             | function (PEC definition). Set enable to start up the Hold by PEC     |
|                             | function                                                              |
|                             | Defines the InBand REC2833 SID Info DEC2833 Linhard SID Info          |
|                             | + Inhand on this page. To change this setting, places follow your ISD |
|                             | information When you finish the setting please click the Submit       |
|                             | hutton                                                                |
|                             |                                                                       |

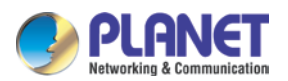

| Field                       | Description                                                                 |  |  |  |  |
|-----------------------------|-----------------------------------------------------------------------------|--|--|--|--|
| RPort                       | To change this setting, please follow your ISP information. When you        |  |  |  |  |
|                             | finish the setting, please click the Submit button.                         |  |  |  |  |
|                             | Registered server needs to support this function.                           |  |  |  |  |
| Voice QoS                   | The Voice OoS feature                                                       |  |  |  |  |
| (Diff-Serv)                 |                                                                             |  |  |  |  |
| SIP QoS (Diff-Serv)         | The SIP QoS feature.                                                        |  |  |  |  |
|                             | The QoS setting is to set the voice packets' priority. If you set the value |  |  |  |  |
|                             | higher than 0, then the voice packets will get the higher priority to the   |  |  |  |  |
|                             | Internet. But the QoS function still needs to cooperate with the other      |  |  |  |  |
|                             | Internet devices.                                                           |  |  |  |  |
| RTP Traffic Class<br>(IPv6) | IPv6 RTP traffic class                                                      |  |  |  |  |
| SIP Traffic Class<br>(IPv6) | IPv6 SIP traffic class                                                      |  |  |  |  |
| Use DNS SRV                 | The default is disable, and use DNS SRV mode. Set enable to use             |  |  |  |  |
|                             | DNS to SRV mode to search the host information.                             |  |  |  |  |
| Send Keep Alive<br>Packet   | Always transport the network packets to keep the NAT port                   |  |  |  |  |
| Keep Alive Period           | To set up the interval time for transporting packets.                       |  |  |  |  |
| Jitter Buffer               | To set up the size for jitter buffer packets.                               |  |  |  |  |
| SIP Server Type             | Provides a different register server: General, Asterisk, BroadWorks,        |  |  |  |  |
|                             | Nortel, Xener, Vodtel, SKTelink, for different server systems will adjust   |  |  |  |  |
|                             | some system parameters                                                      |  |  |  |  |
|                             | Registered server needs to support this function.                           |  |  |  |  |
| Use user = phone            | When sending the registered package, in package Header will add             |  |  |  |  |
| (Register):                 | the "user=phone" message.                                                   |  |  |  |  |
|                             | Registered server needs to support this function.                           |  |  |  |  |
| Use user = phone            | When sending the dialing package, in package Header will add                |  |  |  |  |
| (Invite):                   | the "user=phone" message.                                                   |  |  |  |  |
|                             | Registered server needs to support this function.                           |  |  |  |  |

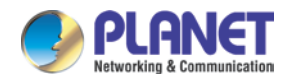

| Field               | Description                                                            |  |  |
|---------------------|------------------------------------------------------------------------|--|--|
| Send SIP PRACK to   | When sending the SIP package, in package Header will add               |  |  |
| Proxy:              | the "PRACK" message.                                                   |  |  |
|                     | Registered server needs to support this function.                      |  |  |
| Only Accept Trusted | Only accept call from proxy; if system receives the IP dialing, system |  |  |
| Certificates:       | will refuse the call.                                                  |  |  |

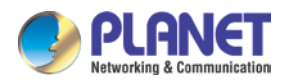

## **CHAPTER 8. ADVANCE SETTING**

## 8.1 Status Log

Display and save systems running status message data. Press "Get Status Log" to back up the status log file.

### View Log

| You could get the log of Status in this page. |                                         |  |  |  |
|-----------------------------------------------|-----------------------------------------|--|--|--|
| Page:                                         | 1                                       |  |  |  |
|                                               |                                         |  |  |  |
| Index                                         | Message                                 |  |  |  |
| 0                                             | <2005-01-01 00:00>                      |  |  |  |
| 1                                             | <2005-01-01 00:00>Enable DHCP_SERVER    |  |  |  |
| 2                                             | <2005-01-01 00:00>Init Lan Interface!   |  |  |  |
| 3                                             | <2005-01-01 00:00>lface type : FIXED_IP |  |  |  |
| 4                                             | <2005-01-01 00:00>Init Wan Interface!   |  |  |  |
| 5                                             | <2005-01-01 00:00>Application starting  |  |  |  |
| 6                                             |                                         |  |  |  |
| 7                                             |                                         |  |  |  |
| 8                                             |                                         |  |  |  |
| 9                                             |                                         |  |  |  |
| 10                                            |                                         |  |  |  |
| 11                                            |                                         |  |  |  |
| 12                                            |                                         |  |  |  |
| 13                                            |                                         |  |  |  |
| 14                                            |                                         |  |  |  |
| 15                                            |                                         |  |  |  |
| 16                                            |                                         |  |  |  |
| 17                                            |                                         |  |  |  |
| 18                                            |                                         |  |  |  |
| 19                                            |                                         |  |  |  |
| 20                                            |                                         |  |  |  |
| 21                                            |                                         |  |  |  |
| 22                                            |                                         |  |  |  |
| 23                                            |                                         |  |  |  |
| 24                                            |                                         |  |  |  |

Export System Log

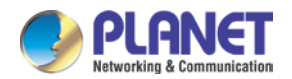

## 8.2 Auto Config

This page defines the Auto Configuration (Auto Provision) setting. ATA supports TFTP, FTP, HTTP and IP PBX auto configuration function in total. In IP PBX Auto Configuration Setting, you need to check with your service provider if they have provided this function.

## **Auto Provision Setting**

You could set the configuration of Auto Configuration in this page.

| Provision Active:      | Disable 🔽 |   |                   |  |
|------------------------|-----------|---|-------------------|--|
| 2 Steps Configuration: | Disable 🗸 |   |                   |  |
| Server Auto Discovery: | Disable   | ~ |                   |  |
| Scheduling:            | Disable 🗸 |   |                   |  |
|                        |           |   |                   |  |
| TFTP Server:           |           |   |                   |  |
| TFTP File Path:        |           |   | Exp. download/    |  |
|                        |           |   |                   |  |
| HTTP Server:           |           |   | Exp. 60.35.187.30 |  |
| HTTP File Path:>       |           |   | Exp. download/    |  |
|                        |           |   |                   |  |
| FTP Server:            |           |   | Exp. 60.35.187.30 |  |
| FTP User Name:         |           |   |                   |  |
| FTP Password:          |           |   |                   |  |
| FTP File Path:         |           |   | Exp. file/load/   |  |
|                        |           |   |                   |  |

Next Configuration time:

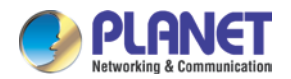

## 8.3 Management -- Advanced Setting

This page defines the advanced functions. When you finish the setting, please click the Submit button.

## **Management - Advanced Setting**

You could set the configuration of Management-Advanced in this page.

| ICMP Not Echo:                 | Disable 🗸                                |
|--------------------------------|------------------------------------------|
| Anonymous Call:                | Disable                                  |
| Management from WAN:           | Enable 🗸                                 |
| Stop Feature Tone:             | Disable 🗙 (MWI, forward, Do Not Disturb) |
| Billing Signal:                | Disable 💌                                |
| CPC Delay:                     | 2 V (Seconds)                            |
| CPC Duration:                  | 0 (0~120; x 10ms)                        |
| IP Dialing Format:             | Type 1 (x@cccc) 💌                        |
| Send Flash Event:              | Disable                                  |
| Encryption Type:               | Disable                                  |
| Encryption Key:                |                                          |
| PPPoE Retry Period:            | 5 (0~250 Seconds)                        |
| DHCP Gateway ARP Check Period: | 0 (0 or 30~300 Seconds)                  |
| Syslog Server IP Address:      |                                          |
| System Log:                    | Disable                                  |
| FXS Port Country:              | USA 💌                                    |
| Flash Hook Time (MAX):         | 60 (4-255; x 10ms)                       |
| Flash Hook Time (MIN):         | 7 (3~12; x 10ms)                         |
| NET Bandwidth Limit:           | Disable 💙 Kbps                           |

| Field                  | Description                                                           |  |  |  |  |  |
|------------------------|-----------------------------------------------------------------------|--|--|--|--|--|
| ICMD Net Febe          | This function can disable echo when someone pings this device. It can |  |  |  |  |  |
| IGMP NOT ECHO          | avoid hacker trying to attack the device                              |  |  |  |  |  |
|                        | If this function is enabled, machine will to start the calling hidden |  |  |  |  |  |
|                        | function, and it will not send the related Caller information.        |  |  |  |  |  |
| Anonymous Call         | Registered server needs to support this function.                     |  |  |  |  |  |
| Management form<br>WAN | When [Enable] allow user login from WAN.                              |  |  |  |  |  |
|                        | When [Enable] if system sets the function like [Subscribe to MWI,     |  |  |  |  |  |
| Stop Feature Tone      | forward, DND], when user picks up the phone, he will hear the remind  |  |  |  |  |  |
|                        | tone [Do Do Do]                                                       |  |  |  |  |  |
|                        | There are three billing types: Polarity Reversal, Tone_12K and        |  |  |  |  |  |
| Billing Signal         | Tone_16K.                                                             |  |  |  |  |  |
|                        | Registered server needs to support this function.                     |  |  |  |  |  |

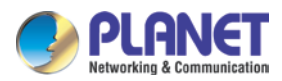

| Field                            | Description                                                              |  |  |  |
|----------------------------------|--------------------------------------------------------------------------|--|--|--|
| CPC Delay                        | When receiving the disconnected signal, machine will cut the voltage     |  |  |  |
| CPC Delay                        | down to 0V after this time.                                              |  |  |  |
| CDC Duration                     | When starting to cut the voltage down to 0V, machine will continue this  |  |  |  |
| CPC Duration                     | state by this time.                                                      |  |  |  |
|                                  | Setting IP dialing format; when [Disable] can't use IP dialing to make a |  |  |  |
| IP Dialing Format                | call.                                                                    |  |  |  |
| Send Flash event                 | There are two flash formats: DTMF Event and SIP Info.                    |  |  |  |
|                                  | There are seven encrypt formats: Disable, INFINET, AVS,                  |  |  |  |
|                                  | WALKERSUN1, WALKERSUN2, CSF1, CSF2, GX, VGX, RC4,                        |  |  |  |
| Encrypt Type                     | VOS_R, VGCP.                                                             |  |  |  |
|                                  | Registered server needs to support this function.                        |  |  |  |
|                                  | Some encrypt types must enter the Encrypt Key                            |  |  |  |
| Encrypt Key                      | Registered server needs to support this function.                        |  |  |  |
| PPDoE Potry Poriod               | If PPPoE dial-up connection fails, machine will retry the dial-up motion |  |  |  |
| FFFOE Relly Fellou               | after this time.                                                         |  |  |  |
| DHCP Gateway ARP<br>Check Period | The period to check the DHCP gateway ARP.                                |  |  |  |
|                                  | There are seven Syslog types: Call Statistics, General Debug, Call       |  |  |  |
| Syslog Server IP                 | Statistics + General Debug, SIP Debug, Call Statistics + SIP Debug,      |  |  |  |
| Address                          | General Debug + SIP Debug and All.                                       |  |  |  |
|                                  | Machine could send the system logs to the specific Syslog Server. It     |  |  |  |
| System Log                       | can input the IP or Domain address                                       |  |  |  |
| PSTN port Country                | Set up the FXS Port Coutry                                               |  |  |  |
| PSTN Silence                     | Define the maximum silence time for FXO port. After the time, it will    |  |  |  |
| Timeout                          | disconnect the line.                                                     |  |  |  |
|                                  | It must work with [Phone - General] [Auto Answer] function or            |  |  |  |
| PSTN CID forward                 | [Phone - Caller Service] [Forward] function. When this function is       |  |  |  |
|                                  | enabled, the caller ID from FXO can transfer to other devices.           |  |  |  |
| Generate Flash                   | EXO flash time defines to hold or hand up the phone                      |  |  |  |
| Signal for PSTN                  |                                                                          |  |  |  |
| FXS Port Coutry                  | Select the FXO port local country                                        |  |  |  |
| Flash Hook Time<br>(Max)         | Maximum flash time to detect the call on hold or hang up.                |  |  |  |
| Flash Hook Time<br>(Min)         | Minimum flash time to detect the call on hold or hang up.                |  |  |  |

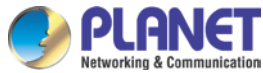

| Field |           | Description                              |
|-------|-----------|------------------------------------------|
| NET   | Bandwidth | Sotting the limitation for LAN bandwidth |
| Limit |           |                                          |

### 8.4 Tones

This page defines the Tone settings. This function can set up the related parameters of Dial Tone, Ring Back Tone, Busy Tone, Error Tone and other Tones. When you finish the setting, please click the Submit button.

## **Tones Setting**

You could set the configuration of Tones in this page.

|                | Dia  | ıl     | Ring Ba  | ck | Busy     | Congesti | ion | Ring  | Call Wait | ing |
|----------------|------|--------|----------|----|----------|----------|-----|-------|-----------|-----|
| Cadence On:    |      |        | <b>~</b> |    | <b>V</b> | ✓        |     | ✓     | ✓         |     |
| Hi-Tone Freq.: | 440  |        | 480      |    | 620      | 620      |     | 480   | 440       |     |
| Lo-Tone Freq.: | 350  |        | 440      |    | 480      | 480      |     | 440   | 350       |     |
| Hi-Tone Gain:  | 4522 |        | 2261     |    | 2261     | 2261     |     | 15360 | 2261      |     |
| Lo-Tone Gain:  | 4522 |        | 2261     |    | 2261     | 2261     |     | 15360 | 1130      |     |
| On Time 1:     | 0    | x 10ms | 200      |    | 50       | 30       |     | 200   | 30        |     |
| Off Time 1:    | 0    | x 10ms | 400      |    | 50       | 20       |     | 400   | 20        |     |
| On Time 2:     | 0    | x 10ms | 0        |    | 0        | 0        |     | 0     | 30        |     |
| Off Time 2:    | 0    | x 10ms | 0        |    | 0        | 0        |     | 0     | 400       |     |
| On Time 3:     | 0    | x 10ms | 0        |    | 0        | 0        |     | 0     | 0         |     |
| Off Time 3:    | 0    | x 10ms | 0        |    | 0        | 0        |     | 0     | 0         |     |

## 8.5 TR-069

On this page you can program the TR-069 setting.

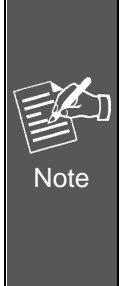

A different TR-069 server may need to modify some different parameters.

What's TR-069: Technical Report 069 (TR-069) is a customer-premises equipment WAN management protocol (CWMP) technical specification for remote management of end-user devices introduced by the broadband forum (formerly the DSL forum).TR-069 is an integrated framework equipped with safe auto-configuration. It also can take control of other CPE functions.

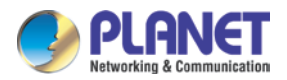

ISP Password:

## **TR-069 Setting**

You could set the configuration of TR069 in this page.

| ACS Service:                  | Disable 🗸     |                                                 |  |  |  |
|-------------------------------|---------------|-------------------------------------------------|--|--|--|
| ACS Interval:                 | 60            | (30~86400 Seconds                               |  |  |  |
| Provision Code:               | provisionin   | gCode                                           |  |  |  |
| ACS URL:                      | http://iop.tw | ttp://iop.tw.workssys.com/comserver/node1/tr069 |  |  |  |
| ACS Username:                 |               |                                                 |  |  |  |
| ACS Password:                 |               |                                                 |  |  |  |
| Device S/N :                  |               |                                                 |  |  |  |
|                               |               |                                                 |  |  |  |
| Connection Request TCP:       | Enable ⊻      |                                                 |  |  |  |
| Connection Request TCP SSL:   | Disable 🗸     |                                                 |  |  |  |
| Connection Request TCP Port:  | 7547          | (1~65535)                                       |  |  |  |
| Connection Request UDP:       | Enable 🔽      |                                                 |  |  |  |
| Connection Request UDP SSL:   | Disable 🗸     |                                                 |  |  |  |
| Connection Request UDP Port:  | 7547          | (1~65535)                                       |  |  |  |
| Connection Request Path:      |               |                                                 |  |  |  |
| Connection Request Authority: | 0 💙           |                                                 |  |  |  |
| Connection Request Username:  |               |                                                 |  |  |  |
| Connection Request Password:  |               |                                                 |  |  |  |
| ISP Username:                 |               |                                                 |  |  |  |

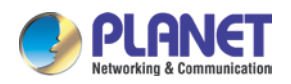

## **CHAPTER 9. OTHER SETTINGS**

## 9.1 System Authority

In System Authority, admin/System/User login password can be changed.

## System Authority

You could change the login username/password in this page.

| Admin               |  |
|---------------------|--|
| New User Name:      |  |
| New Password:       |  |
| Confirmed Password: |  |
|                     |  |

| System              |  |
|---------------------|--|
| New User Name:      |  |
| New Password:       |  |
| Confirmed Password: |  |

| User                |  |
|---------------------|--|
| New User Name:      |  |
| New Password:       |  |
| Confirmed password: |  |

## 9.2 Firmware Upgrade

This page defines the SIP and RTP port number on this page. Each ISP provider will have different SIP/RTPport settings. Please refer to the ISP to set up the port number correctly. When you finish the setting, please click the Submit button.

## Firmware Upgrade

| You could update the newest firmware. |                    |     |  |  |
|---------------------------------------|--------------------|-----|--|--|
| Type:                                 | CPU+DSP xxxx.ssh 🗸 |     |  |  |
| File Location:                        |                    | 瀏覽… |  |  |

If your updated file is xxxx.ROM, you must enter <u>http://VIP-15X's-IP Address/update.htm</u> e.g. http://192.168.0.157/update.htm. to upload the ROM file and then update the system.

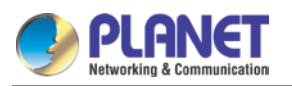

| <b>(</b> 192.168.0.157/update.htm        |                         |                    |     |
|------------------------------------------|-------------------------|--------------------|-----|
|                                          |                         |                    |     |
| VolP Phone Adapter<br>Configuration Menu | Type:<br>File Location: | ALL ROM xxxx.roh 🗸 | 瀏覽… |
| Status                                   |                         |                    |     |
| Phone Book                               | Opdate                  |                    |     |
| Phone Settings                           |                         |                    |     |
| Network                                  |                         |                    |     |
| NAT Trans                                |                         |                    |     |
| SIP Settings                             |                         |                    |     |
| Advanced Settings                        |                         |                    |     |
| System Auth                              |                         |                    |     |

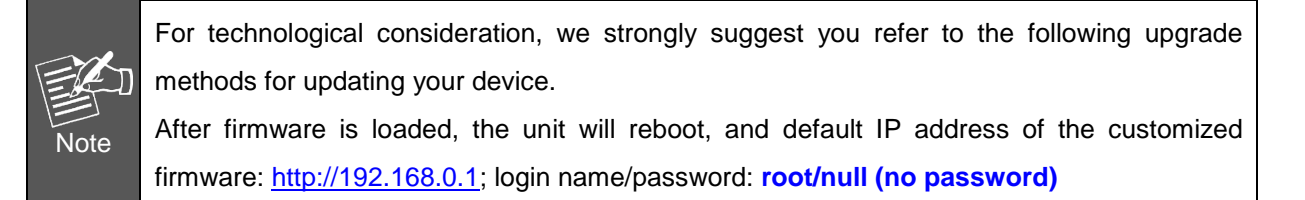

## 9.3 Auto Update Setting

The device can update new firmware with the **gz** or **ds** file format automatically by the Auto Upgrade function.

| Field              | Descriptions                                                       |  |  |  |  |
|--------------------|--------------------------------------------------------------------|--|--|--|--|
| Turno              | There are TFTP/FTP and HTTP to provide the auto upgrade            |  |  |  |  |
| туре               | function.                                                          |  |  |  |  |
| TETD Conver        | Input the TFTP Server address, and it could input the IP or Domain |  |  |  |  |
| IFIF Server        | Name form.                                                         |  |  |  |  |
| TFTP File Path     | Set up the file path.                                              |  |  |  |  |
|                    | Input the HTTP Server address, and it could input the IP or Domain |  |  |  |  |
| HITP Server        | Name form.                                                         |  |  |  |  |
| HTTP File Path     | Set up the file path.                                              |  |  |  |  |
| FTD Someon         | Input the FTP Server address, and it could input the IP or Domain  |  |  |  |  |
| FIF Server         | Name form.                                                         |  |  |  |  |
| FTP Username       | The login username.                                                |  |  |  |  |
| FTP Password       | The login password                                                 |  |  |  |  |
| FTP File Path      | Set up the file path.                                              |  |  |  |  |
|                    | The device will do according to the ways below to check the new    |  |  |  |  |
| Check new firmware | firmware.                                                          |  |  |  |  |
|                    | - Power On (+ Scheduling): The machine will check the new          |  |  |  |  |
|                    | firmware when power on and following scheduled date and            |  |  |  |  |
|                    | time.                                                              |  |  |  |  |

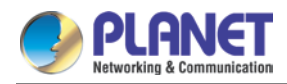

| Field                | Descriptions                                                    |  |  |  |  |  |
|----------------------|-----------------------------------------------------------------|--|--|--|--|--|
|                      | - Scheduling: The machine will follow the scheduled date and    |  |  |  |  |  |
|                      | time to check the new firmware.                                 |  |  |  |  |  |
| Schoduling (Dato)    | The machine will check the new firmware between the time range  |  |  |  |  |  |
| Scheduling (Date)    | by random.                                                      |  |  |  |  |  |
|                      | There are Notify only and Automatic ways to update.             |  |  |  |  |  |
|                      | - Notify only: If there are new firmware, the ATA will send the |  |  |  |  |  |
|                      | "Beep" sound when picking up the handset to prompt you          |  |  |  |  |  |
| Automatic Opdate     | there is a new firmware.                                        |  |  |  |  |  |
|                      | - Automatic: The device will carry out firmware update          |  |  |  |  |  |
|                      | automatically.                                                  |  |  |  |  |  |
| Firmware File Prefix | It will check the information on model name.                    |  |  |  |  |  |
| Next update time     | It will show the next check date and time.                      |  |  |  |  |  |

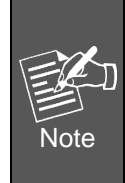

If the **Check new firmware** field is set to Power On, the machine will check the new firmware according the scheduled time/date and power on. If there is a new firmware, it can be upgraded. The machine won't carry out firmware update automatically The machine will send the prompt sounds when picking up the handset, and it needs to update firmware manually.

## Auto Update Settings

You could set auto update settings in this page.

| Туре:                    | Disable 🗸       |                   |  |
|--------------------------|-----------------|-------------------|--|
|                          |                 |                   |  |
| TFTP Server:             |                 |                   |  |
| TFTP File Path:          |                 | Exp. download/    |  |
| HTTP Server:             |                 | Exp. 60.35.187.30 |  |
| HTTP File Path:          |                 | Exp. download/    |  |
| FTP Server:              |                 | Exp. 60.35.17.1   |  |
| FTP User Name:           |                 |                   |  |
| FTP Password:            |                 |                   |  |
| FTP File Path:           |                 | Exp. file/load/   |  |
|                          |                 |                   |  |
| Check New Firmware Type: | Scheduling only |                   |  |
|                          |                 |                   |  |

| encer new runnare rype. |                   |
|-------------------------|-------------------|
| Scheduling (Date):      | 14 (1~30 days)    |
| Scheduling (Time):      | AM 00:00- 05:59 🗸 |
| Automatic Update:       | Notify only 🗸     |
| Firmware File Prefix:   | TA1S10            |
|                         |                   |
| Next Update time:       |                   |

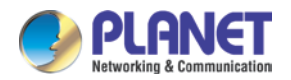

### 9.4 Reset to default

In Default Setting, you can restore the Phone Adapter to factory default on this page. You can just click the Restore button, then the Phone Adapter will restore to default and automatically restart again.

## Reset to Default

You could click the restore button to restore the factory settings.

| Restore Default Setting: | Restore |  |
|--------------------------|---------|--|
|--------------------------|---------|--|

### 9.5 Save and Reboot

In Save & Reboot, you can save the changes you have done. If you want to use new setting in the Phone Adapter, you have to click the Save button. After you click the Save button, the Phone Adapter will automatically restart and the new setting will take effect.

## Save & Reboot

You have to save changes to effect them.

| Save Change: | Save |
|--------------|------|
|--------------|------|

## 9.6 Logout

Logging out the system will return you to the login page.

## Logout

You could click the logout button to logout.

| Are you sure to logout ? | Logout |
|--------------------------|--------|
|--------------------------|--------|

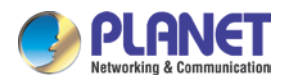

## **APPENDIX A VOICE COMMUNICATION SAMPLES**

There are several ways to make calls to desired destination in ATA. In this section, we'll lead you step by step to establish your first voice communication via keypad and web browsers operations.

## Case 1: ATA to ATA connection via IP address

Assume there are two ATAs in the network; the IP addresses are 192.168.0.1 and 192.168.0.2 Analog telephone sets are connected to the **phone** (RJ11) port of ATAs respectively

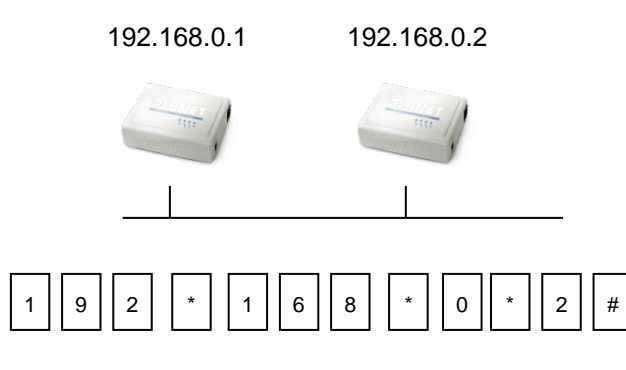

#### Test the scenario:

- 1. Pick up the telephone set on ATA A.
- 2. Press the keypad: 192\*168\*0\*2# and will be able to connect to the ATA B.
- 3. Then the phone in 192.168.0.2 should ring. Please repeat the same dialing steps on ATA B to establish the first voice communication from ATA A

### Case 2: (Peer-to-Peer mode) VIP-157S Port 1 to Port 2

### communications

Supposing one VIP-157S connects to two telephones, just pick up phone 1 and dial '**192\*168\*0\*1\*\*5062**', and phone 2 will ring.

Analog telephone sets are connected to the phone (RJ11) ports of VIP-157S respectively

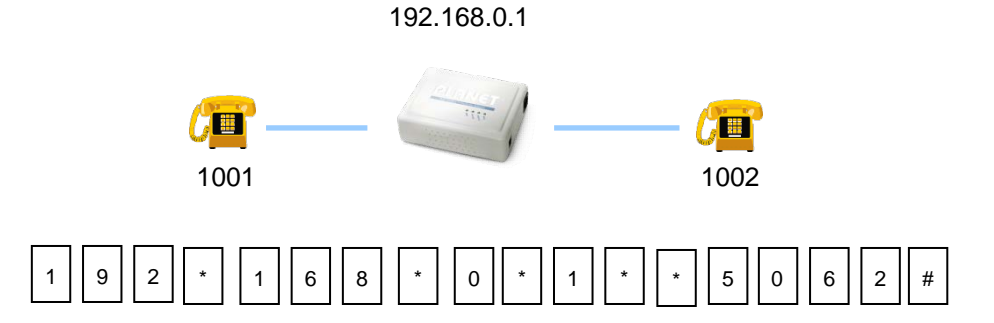

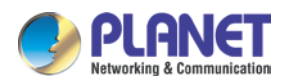

### Test the scenario:

- 1. Pick up the telephone set on VIP-157S port 1, and you should be able to hear the dial-tone.
- 2. Press the keypad: **192\*168\*0\*1\*\*5062#** and will be able to connect to the VIP-157S port 2.
- 3. Then the telephone set in VIP-157S port 2 should ring. Please repeat the same dialing steps on port 2 to establish the first voice communication from VIP-157S.
  - If the IP address of the remote calling party is known, you may directly make calls via its IP address and end with a "#".

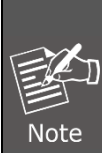

- If the ATAs are installed behind a NAT/firewall/IP sharing device for Peer-to-Peer VoIP application, please make sure the NAT device supports SIP applications, and suitable settings should be applied to the NAT device to enable the SIP communications before making calls
- [VIP-157S] in PLANET ATA series products, to connect to remote ATA, press the keypad in the following sequence to connect to the remote VIP-157S port 2:

[remote ATA IP address]\*\*5062, for example: 192\*168\*0\*2\*\*5062

### Case 3: Call Forward Feature\_Example 1

In the following samples, we'll introduce the Call Forward Feature applications.

For this example, there are three VIP-156 registers to IPX-1980 and VIP-156\_A has set Call Forward function to VIP-156\_B.

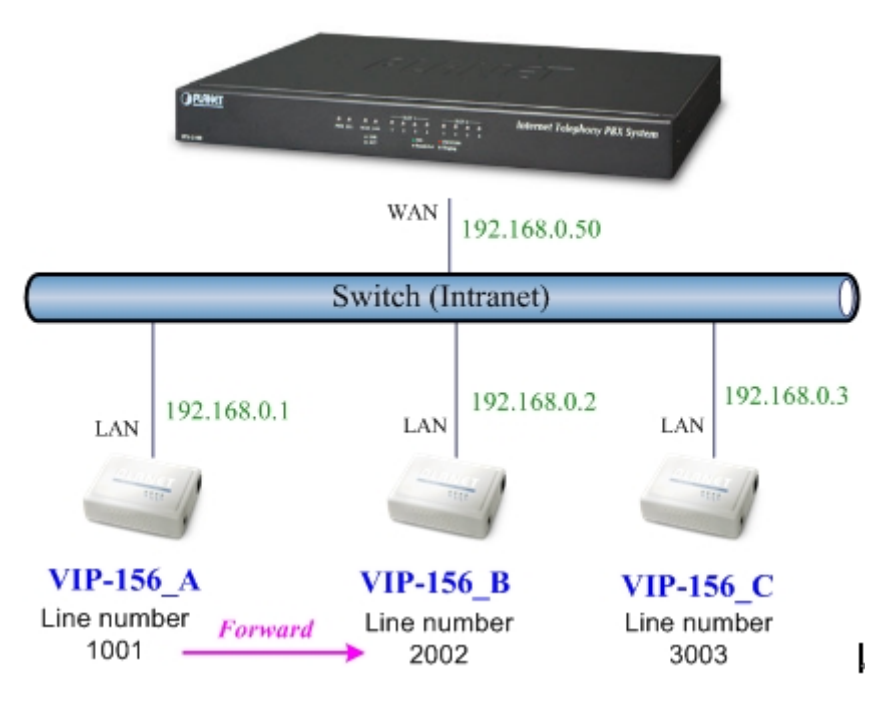

### Machine configuration on the VIP-156:

Please log in to VIP-156\_A via web browser and browse the **Phone Settings** menu and select the **Call service** config menu. On the setting page, please enable the **All Forward** function and fill in the **Forward Type and Forward Number** of VIP-156\_B, then the sample configuration screen is shown below:

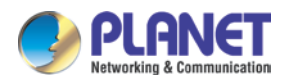

### Call Service

You could set the forward number of your phone in this page.

| Forward Type |   | Forward Number | Ring / Phone |
|--------------|---|----------------|--------------|
| Always 💽     | · | 2002           | 3 🚩 Phone 1  |

#### Test the scenario:

- 1. VIP-156\_C picks up the telephone
- 2. Dial the number 1001 (VIP-156\_A),
- 3. Because VIP-156\_A has set up All Forward function to the number 2002 (VIP-156\_B)
- 4. The number 2002 (VIP-156\_B) will ring up; then it picks up the telephone and communication with the number 3003 (VIP-156\_C).

### Case 4: Call Forward Feature\_Example 2

For this example, there are three VIP-156 and connect with Peer to Peer mode. VIP-156\_A has set Call Forward function to VIP-156\_B.

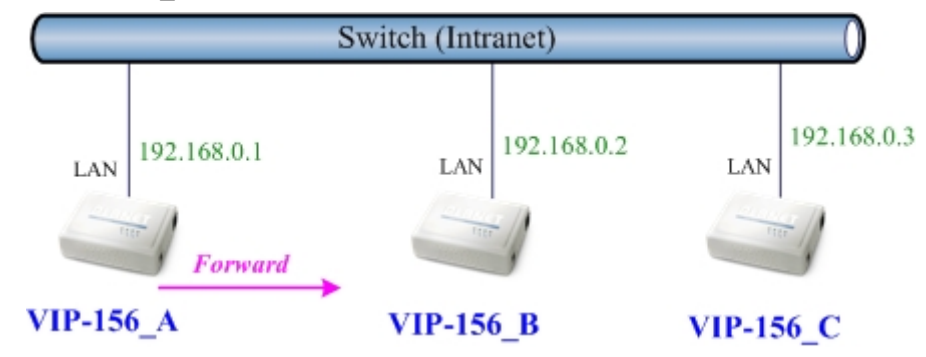

#### Machine configuration on the VIP-156:

Please log in to VIP-156\_A via web browser and browse the **Phone Settings** menu and select the **Call service** config menu. On the setting page, please enable the **All Forward** function and fill in the **Forward Type and Forward Number** of VIP-156\_B, and then the sample configuration screen is shown below:

## **Call Service**

You could set the forward number of your phone in this page.

| Forward Type       | Forward Number | Ring / Phone |
|--------------------|----------------|--------------|
| Always to PSTN 🛛 💌 | 192.168.0.2    | 3 💙 Phone 1  |

#### Test the scenario:

- 1. VIP-156\_C pick up the telephone
- 2. Dial the IP Address 192.168.0.1 (VIP-156\_A)
- 3. Because VIP-156\_A has set up All Forward function to the IP Address 192.168.0.2 (VIP-156\_B)

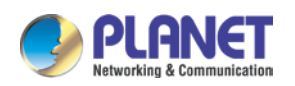

4. The IP Address 192.168.0.2 (VIP-156\_B) will ring up; then it picks up the telephone and communication with the VIP-156\_C

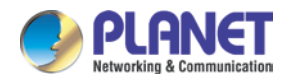

# APPENDIX B THE METHOD OF OPERATION GUIDE

In this section, we'll introduce the steps of how to set up some call features of the ATA. Please follow the steps below to utilize those features.

## Call Transfer

### A. Blind Transfer

- 1. B called A and they are in the process of conversation.
- 2. A carries out the transfer function (Press the "transfer" button) to hold the conversation with B.
- 3. A presses "#510#" and hears the dial tone and then input the number of C (Followed by the "#" key).
- 4. C will ring up and A will get the busy tone for prompting to hang up
- 5. C picks up the handset and has conversation with B.

### B. Attendant Transfer

- 1. B called A and they are in the process of conversation.
- 2. A carries out the transfer function to hold the conversation with B.
- 3. A presses "#511#" and hears the dial tone and then input the number of C (Followed by the "#" key).
- 4. C will ring up.
- 5. C picks up the handset and has conversation with A.
- 6. A hangs up and C has conversation with B.

## 3-Way Conferencing

- 1. A and B are in the process of conversation.
- 2. A wants to invite C to join their conversation.
- 3. A presses "**Transfer**" or "**Hold**" button to hold the conversation with B first and then press "**#512#**" and hear the dial tone, and then input the number of C (plus the "**#**" key).
- 4. C will ring up and pick up the handset to have conversation with A.
- 5. A presses the "Transfer" button again, and they will enter the 3-way conference mode.

## **Call Waiting**

- 1. A and B are in the process of conversation.
- 2. C called A and A will hear the prompt sounds.

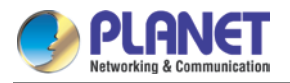

3. A presses the "Hold" button to hold the conversation with B, and switch to have conversation with C.

## Switch the Realm (Registration Proxy Server)

ATA can register to three different SIP Proxies at the same time. It can receive any one of different SIP accounts incoming call, and it can switch to anyone's SIP accounts for making calls through inputting the switch code.

#### Realm switch code:

- 1\*: Realm 1
- 2\*: Realm 2
- 3\*: Realm 3
- 4\*: Realm 4
- 5\*: Realm 5

For example, the default is realm 1, input the **2**<sup>\*</sup> (Followed by the # key) from keypad and hang up the telephone set. It will switch to realm 2, and it can make the SIP calls via realm 2.

### Auto Update firmware manually (Keypad)

If you pick up the handset of ATA, you will hear the "DoDoDo" prompt. If want to carry out the upgrade action, please input "#190#" to unlock the device first. Then input "#160#" to upgrade the new firmware.

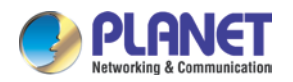

## APPENDIX C VIP-156/VIP-156PE/VIP-157S

## **SPECIFICATIONS**

| Product                            | SIP Analog Telephone Adapter                                                                                                    |           |          |  |
|------------------------------------|----------------------------------------------------------------------------------------------------|-----------|----------|--|
| Model                              | VIP-156                                                                                                    | VIP-156PE | VIP-157S |  |
| Hardware                           |                                                                                                    |           |          |  |
| LAN                                | 1 x 10/100Mbps RJ45 port (802.3af PoE for VIP-156PE)                                                                                                   |           |          |  |
| PC                                 | 1 x 10/100Mbps RJ45 port                                                                                                    |           |          |  |
| FXS (for telephone set connection) | 1 x RJ11 2 x RJ11                                                                                                    |           | 2 x RJ11 |  |
| Protocols and Standard             |                                                                                                    |           |          |  |
| Standard                           | SIP 2.0 (RFC3261)                                                                                                    |           |          |  |
| Voice codec                        | G.711 u-law/a-law, G.723 (6.3k/5.3k), G.726, G.729                                                                                                    |           |          |  |
| Fax support                        | T.38, G.711 pass-through                                                                                                    |           |          |  |
| Voice Standard                     | Voice activity detection (VAD)<br>Comfort noise generation (CNG)<br>Acoustic echo canceller (AEC)<br>G.165: Line echo canceller (LEC)<br>Jitter buffer |           |          |  |
| Protocols                          | SIP 2.0 (RFC-3261), IPv4/IPv6 TCP/IP, UDP/RTP/RTCP, HTTP, ICMP, ARP, DNS, DHCP, NTP/SNTP, PPP, PPPoE, VLAN, VPN (PPTP & L2TP), TR069                   |           |          |  |
| Network and Configuration          |                                                                                                    |           |          |  |
| Access Mode                        | Static IP, PPPoE, DHCP                                                                                                    |           |          |  |
| Management                         | Web, keypad                                                                                                    |           |          |  |
| Dimensions (W x D x H)             | 94 x 72 x 30 mm                                                                                                    |           |          |  |
| <b>Operating Environment</b>       | 0~40 degrees C, 10~95% humidity                                                                                                    |           |          |  |
| Power Requirements                 | 12V DC                                                                                                    |           |          |  |
| EMC/EMI                            | CE, FCC Class B                                                                                                    |           |          |  |

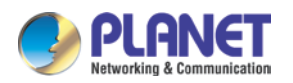

## **APPENDIX D PLANET DDNS APPLICATION**

## **Configuring PLANET DDNS steps:**

Step 1 Enable DDNS option through accessing web page of ATA device.

Step 2 Select DDNS server provided, and register an account if you have not used yet.

Let's take dyndns.org as an example. Register an account at http://planetddns.com

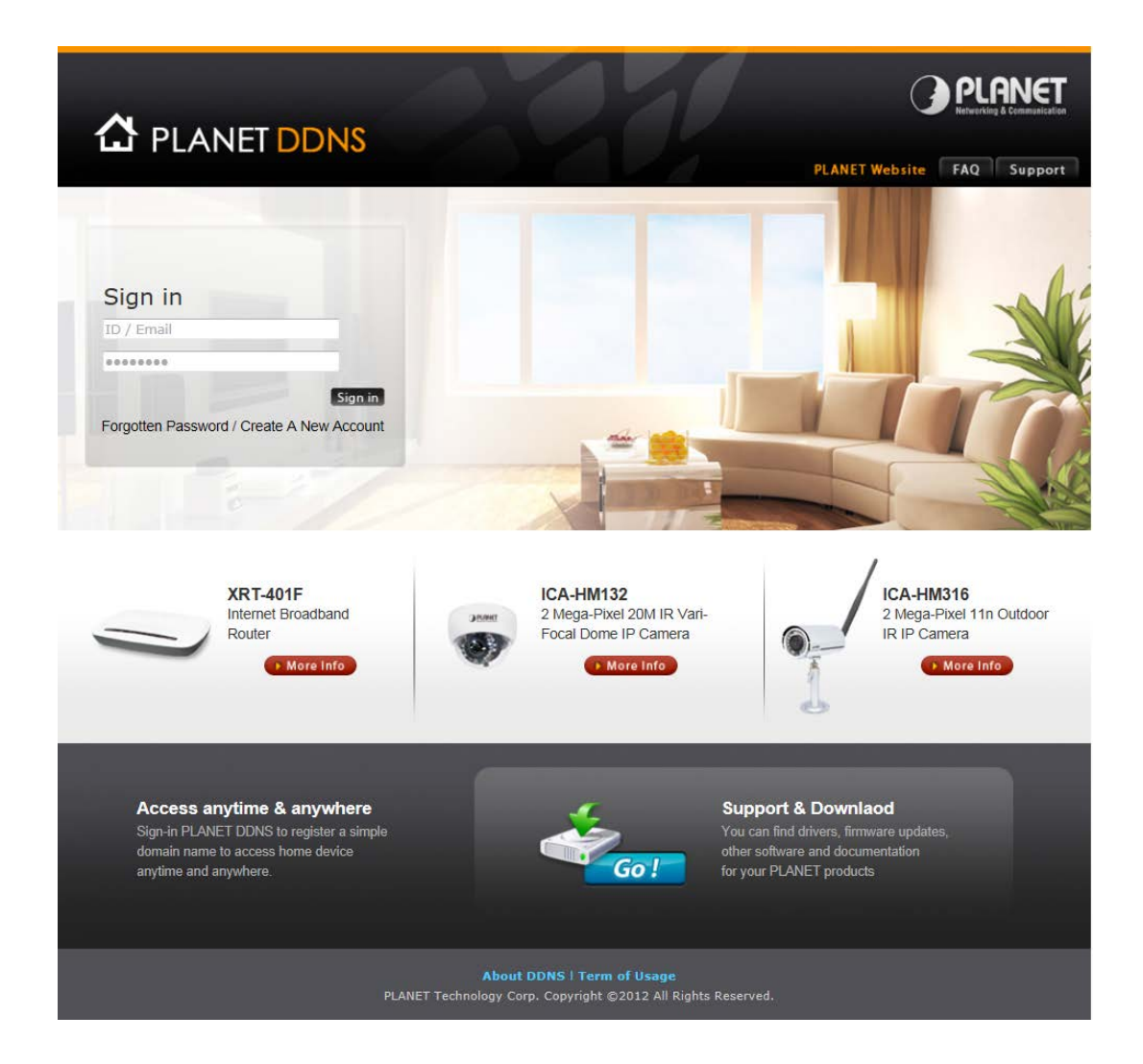